Тренинговый Центр Анфисы Бреус

### "Вдохновение"

Пошаговые инструкции по управлению и ведению блога на WordPress

### Урок №69

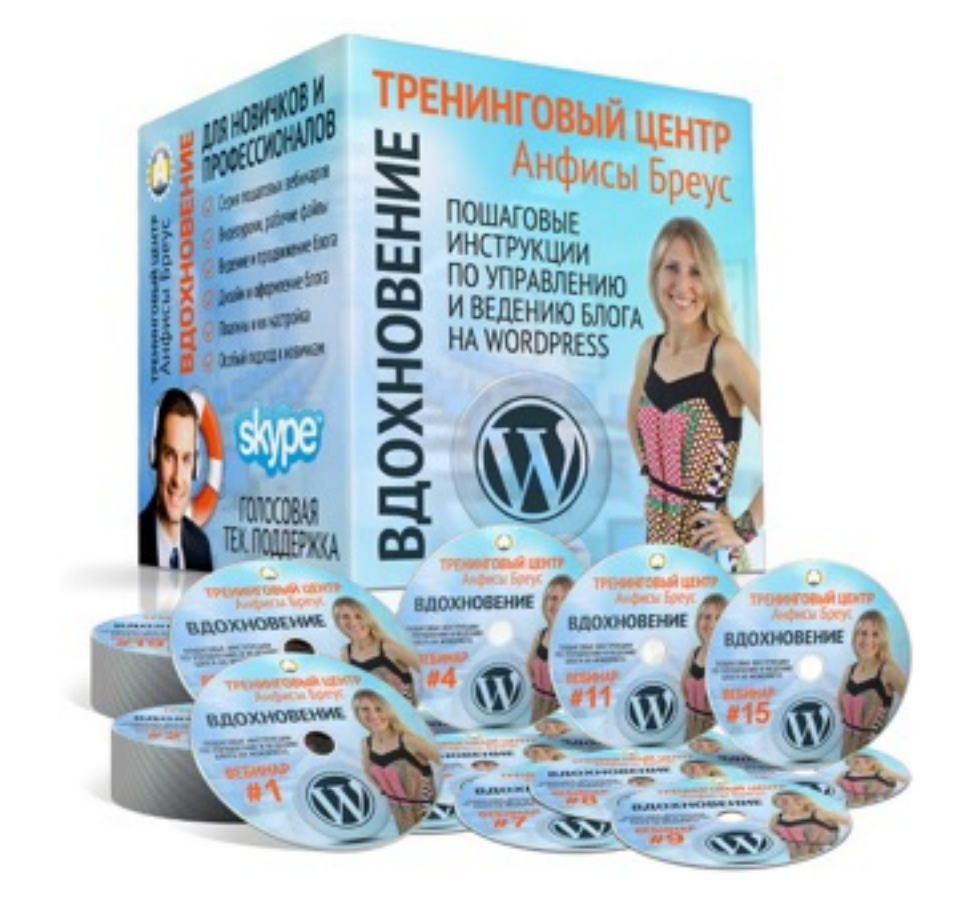

Тема: Технические вопросы в продвижении статей в социальных сетях (Часть 10-1). Как на блоге установить комментарии Facebook

Уровень сложности: 1-2

#### Вопросы

- Установка комментариев Facebook на блоге
  - Получение ID приложения Facebook
  - Получение кода комментариев Facebook
  - Установка кода комментариев Facebook на блог
- Управление комментариями Facebook (просмотр комментариев и ответы на комментарии )
- Настройка ссылок статьи

### Установка комментариев Facebook на блоге

http://wptraining.ru

### **ШАГ 1** Регистрация приложения Facebook

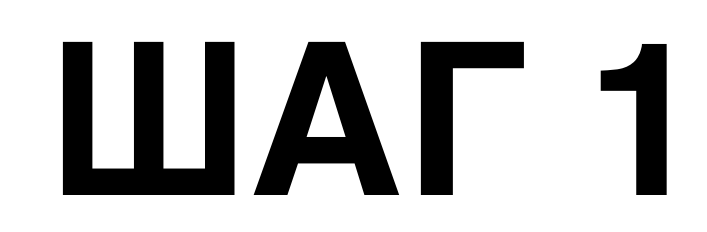

- 1. Зайти на фейсбук под своим логином и паролем
- 2. Зайти на сайт: <u>https://developers.facebook.com</u>
- 3. Справа нажать на выпадающий список «Мои приложения»
- 4. Выбрать из списка «Добавить новое приложение»

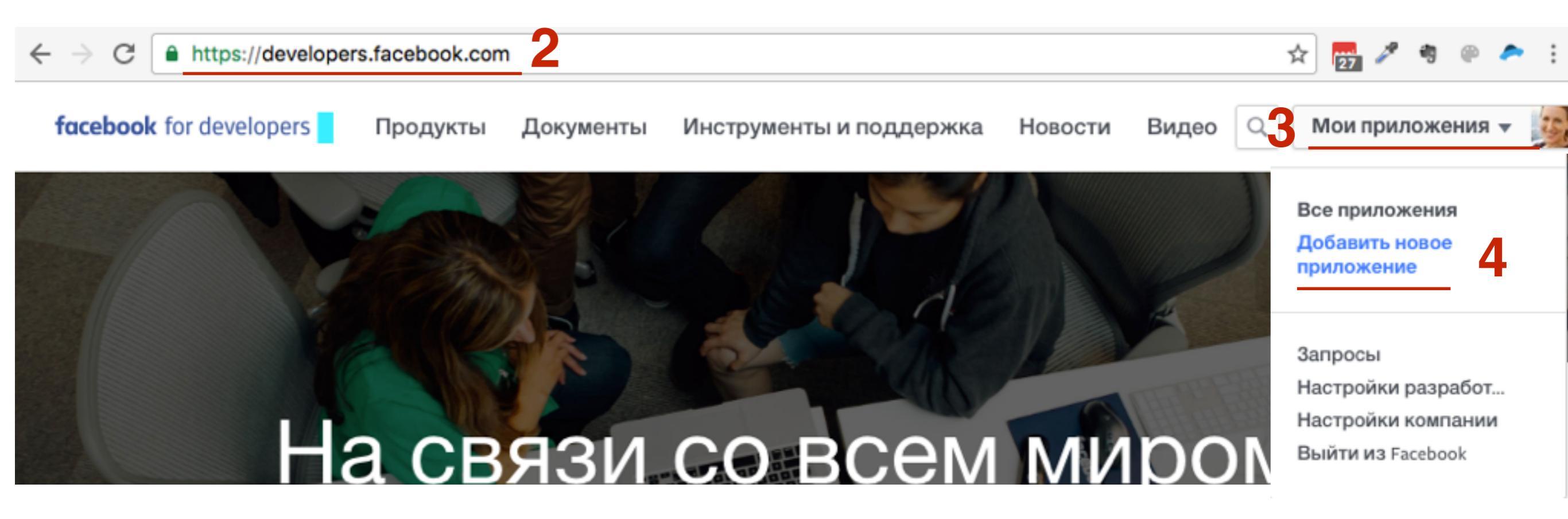

1. Кликнуть по иконки «WWW»

### Add a New App

Select a platform to get started

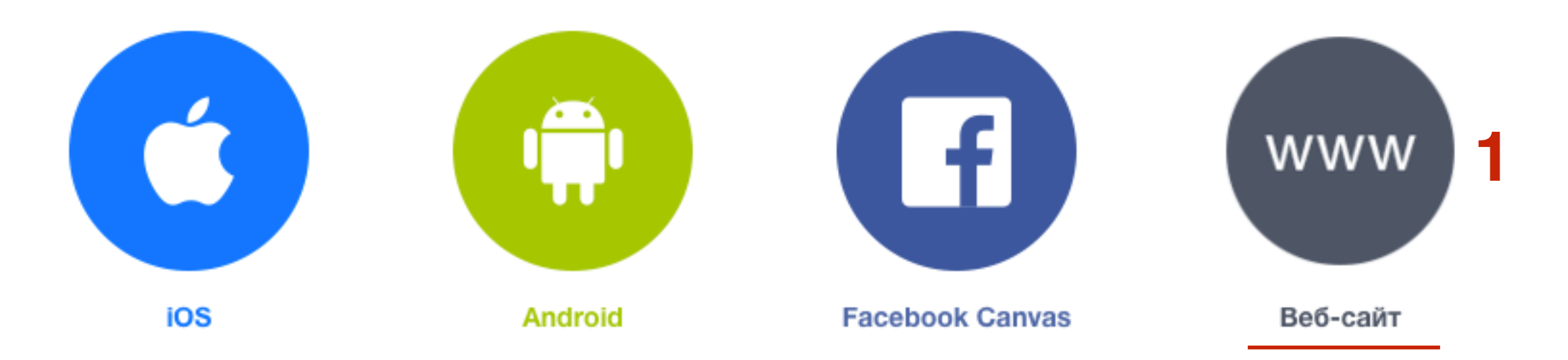

If you're developing on another platform or want to skip this step for now, use the **basic setup**.

## ШАГ З

- 1. Написать название блога (не более 32 знаков)
- 2. Нажать на кнопку «Create New Facebook App ID»

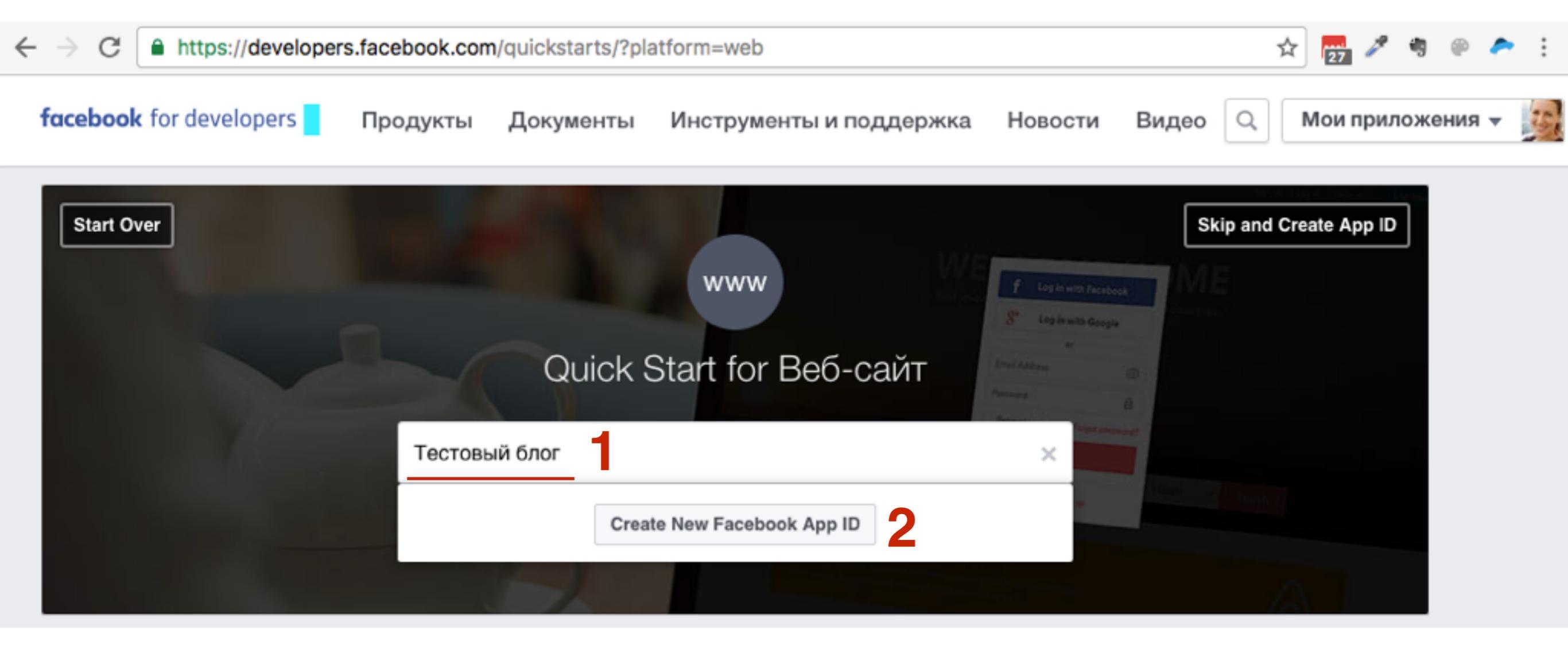

- 1. Выберите Категорию
- 2. Нажать на кнопку «Создайте идентификатор приложения»

| Create Демо шаблона AB-Inspiration App?<br>нет Это тестовая версия другого приложения? Подробнее.<br>Категория | Create a New App ID                                          |                                     | ×     |
|----------------------------------------------------------------------------------------------------|--------------------------------------------------------------|-------------------------------------|-------|
| нет Это тестовая версия другого приложения? Подробнее.<br>Категория                                            | Create Демо шаблона AB-Inspirat                              | tion App?                           |       |
| Категория                                                                                                    | нет Это тестовая версия                                      | другого приложения? Подробнее.      |       |
|                                                                                                    | Категория                                                    |                                     |       |
|                                                                                                    | Продолжая, вы соглашаетесь с<br>правилами Платформы Facebook | Отмена Создайте идентификатор прило | жения |

Выберите все фото, на которых показан лев.

Вы также можете пройти эту проверку безопасности, используя текст или аудио вместо фото.

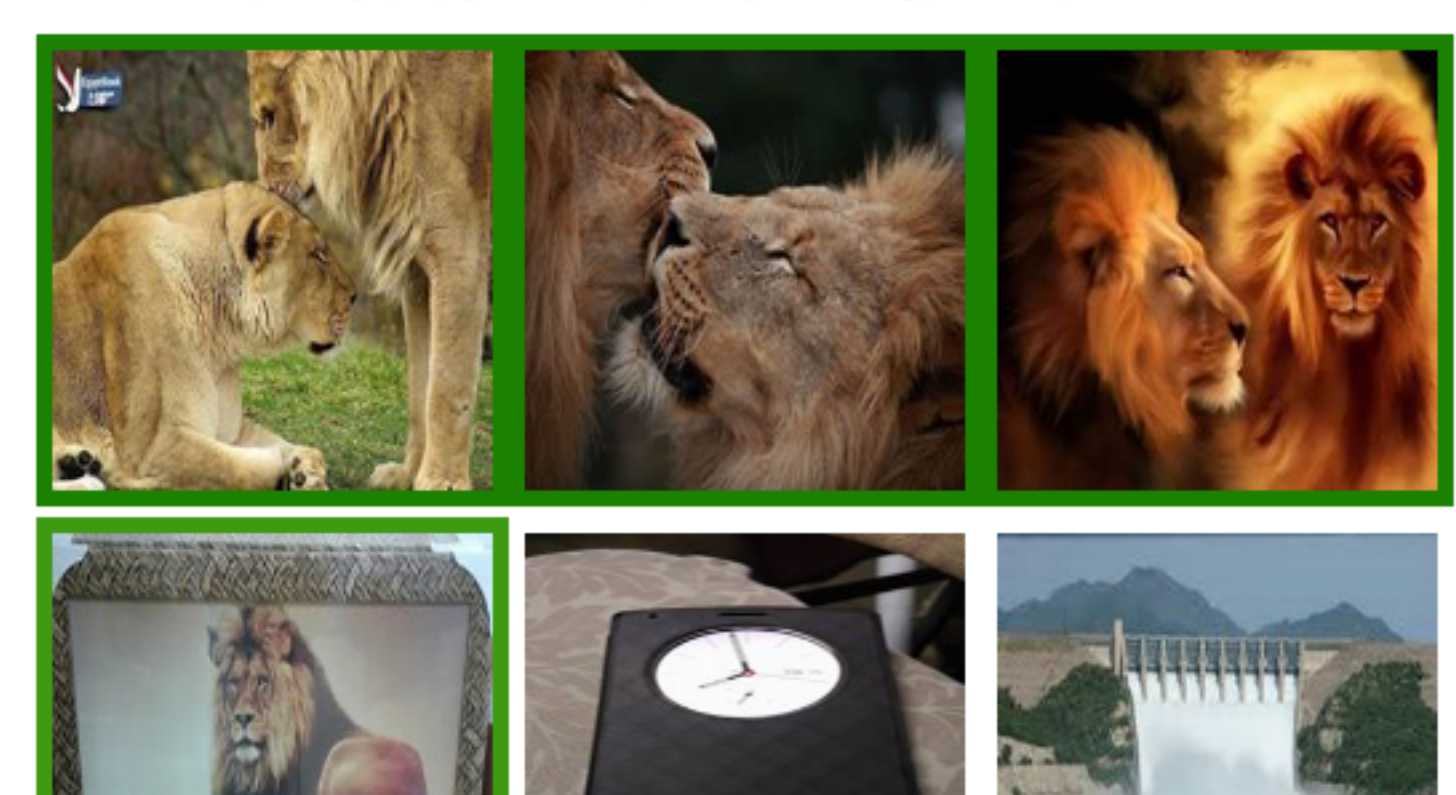

## ШАГ 5

- 1. Выполнить задание капчи
- 2. нажать на кнопку «Отправить»

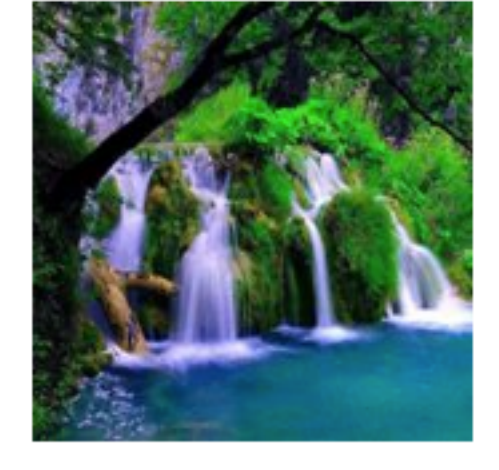

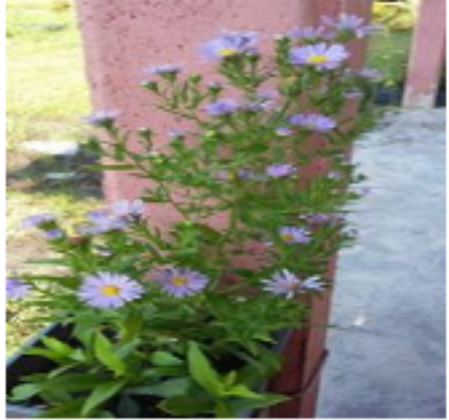

LG GA

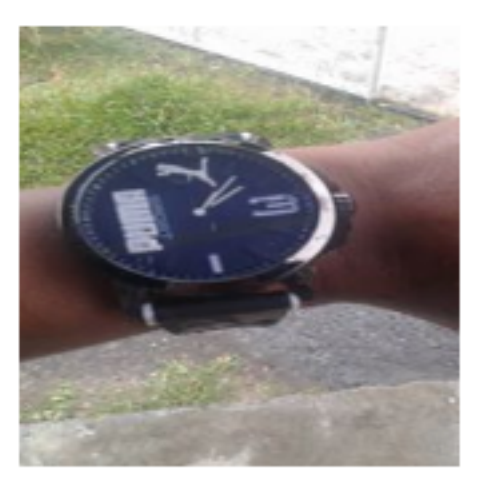

Если вы думаете, что это -- ошибка, пожалуйста, сообщите нам об этом.

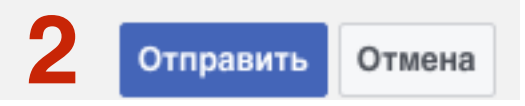

#### 1. Справа вверху нажать на кнопку «Skip Quick Start»

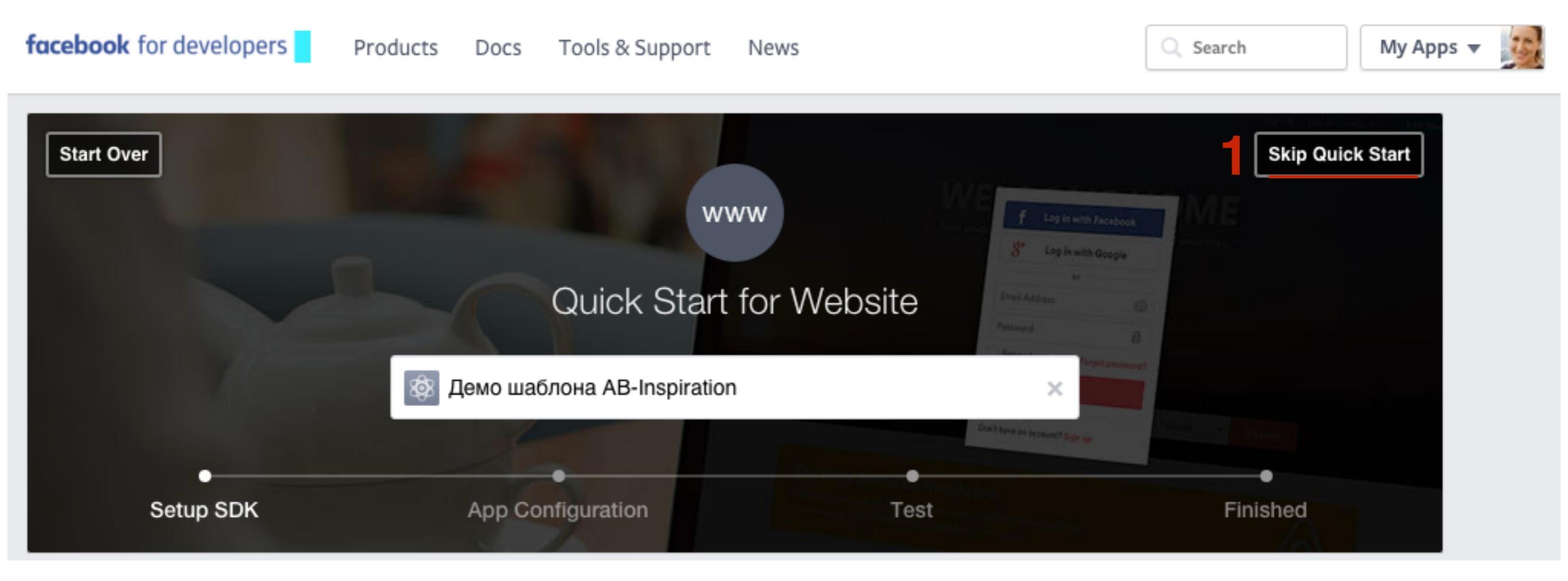

### **ШАГ 1** Настройка приложения Facebook

- 1. Перейти в раздел «Роли»
- 2. В роли «**Администраторы**» должен быть ваш профиль в Facebook. Необходимо для управления комментариями
- 3. По-желанию можно добавить администраторов (добавляются профили фейбсук)

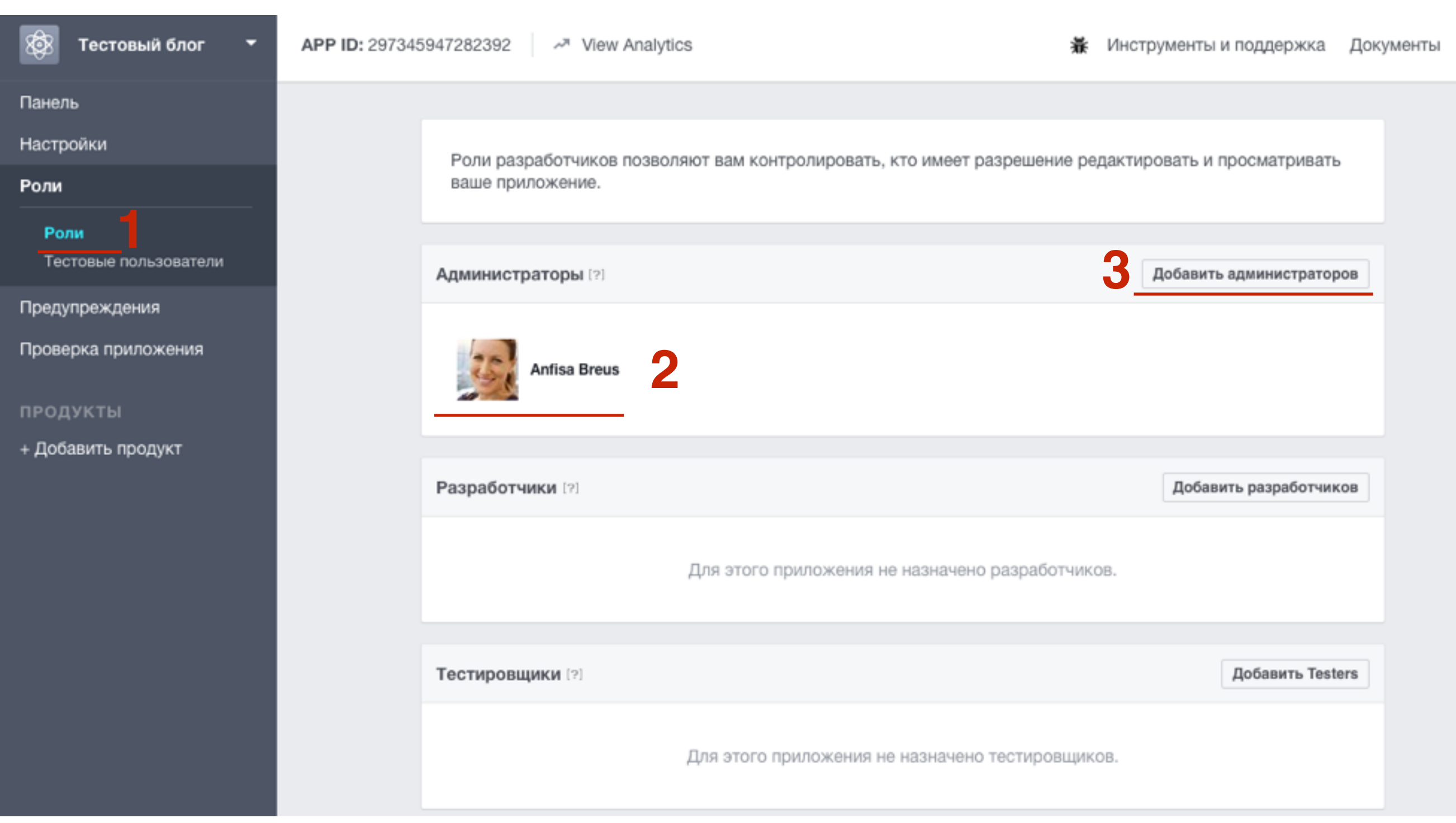

#### http://wptraining.ru

- 1. перейти в разделю «Проверка приложения»
- 2. Переключить кнопку на Да

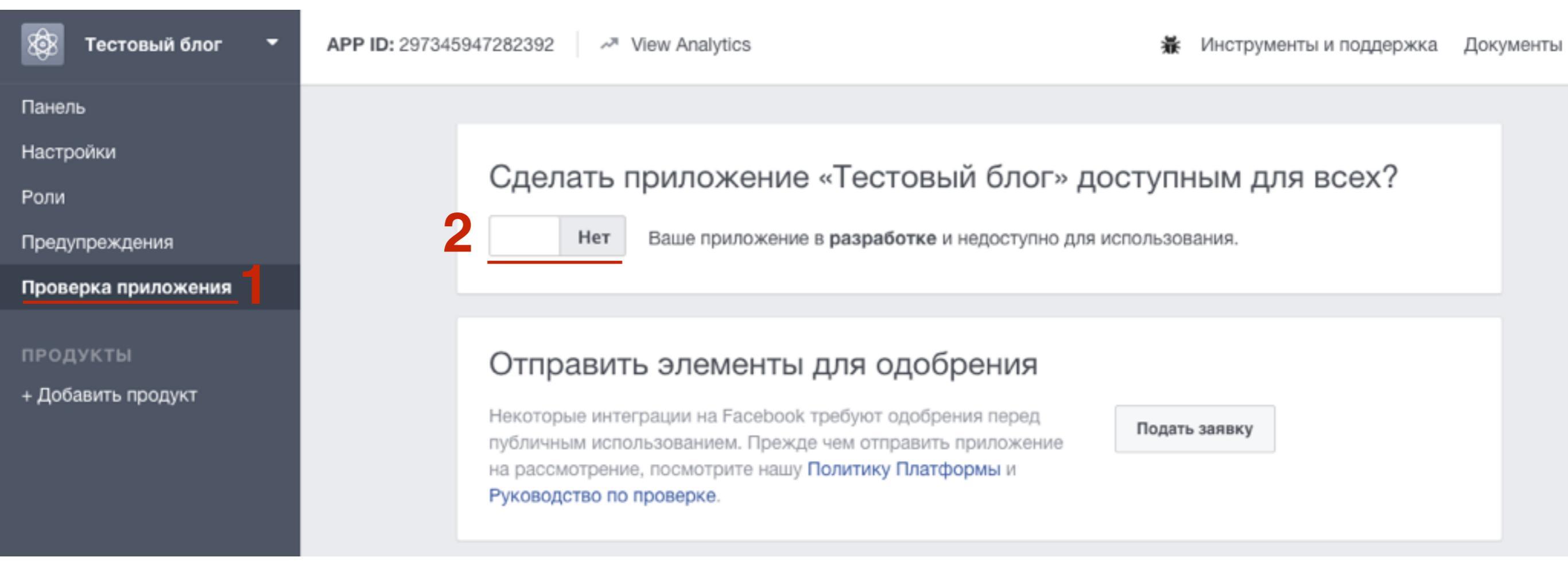

1. Во всплывшем окне нажать на кнопку «Подтвердить»

| Сделать приложение «Тестовый блог» доступным для всех?                                            |
|---------------------------------------------------------------------------------------------------|
| Да Ваше приложение в разработке и недоступно для использования.                                   |
| Сделать приложение открытым?                                                                      |
| От Вы уверены, что хотите сделать свое приложение открытым? Приложение станет доступным для всех. |
| Неко Отмена Подтвердить Подать заявку                                                             |
| на рассмотрение, посмотрите нашу Политику Платформы и<br>Руководство по проверке.                 |

### **ШАГ 3** Генерация кода комментариев Facebook

- 1. Перейти в раздел «Добавить продукт»
- 2. Спуститься в самый низ и напротив «Social Plugins» нажать на «Читать документы»

| 🚱 Тестовый блог 🔫                          | APP ID: 297345947282392           | ✓ View Analytics                                                                        | 🛊 Инструменты и поддержка 🛛 🖉 | Іокументы |
|--------------------------------------------|-----------------------------------|-----------------------------------------------------------------------------------------|-------------------------------|-----------|
| анель<br>астройки                          | Facebook<br>Engage exist          | <b>CPixel</b><br>ting customers, find new customers, measure results, and drive convers | ions.                         |           |
| оли<br>редупреждения<br>роверка приложения | <b>Instant Ar</b><br>A new way fo | <b>ticles</b><br>for publishers to create fast, interactive stories on Facebook.        | Читать документы              |           |
| РОДУКТЫ<br>Добавить продукт                | Marketing<br>Build solutio        | g APIs<br>ons for marketing automation with Facebook's advertising platform.            | Читать документы              |           |
|                                            | Pages AP<br>Publish and           | ' <b>Is</b><br>send content as a Page. Manage Facebook Pages from your app.             | Читать документы              |           |
|                                            | Sharing<br>Enable peop            | ble to post to Facebook from your app.                                                  | Читать документы              |           |
|                                            | Social Plu<br>See what yo         | <b>igins</b><br>our Facebook friends liked, shared, or commented on across the Web.     | 2 Читать документы            |           |

#### http://wptraining.ru

- 1. Слева в меню перейти в раздел «Комментарии»
- 2. Нажать на вкладку «Конфигуратор плагина комментариев»

| facebook for developers                                                                                                    | Проду | укты                       | Документы                                                                            | Инструменты и по                                                                                         | ддержка                                                   | Новости                                                   | Видео                                 | 🔍 Поиск                                                                            | Мои прило |
|----------------------------------------------------------------------------------------------------|-------|----------------------------|--------------------------------------------------------------------------------------|----------------------------------------------------------------------------------------------------|-----------------------------------------------------------|-----------------------------------------------------------|---------------------------------------|------------------------------------------------------------------------------------|-----------|
| Все документы                                                                                                    | ÷     | Доку                       | ументы / Соци                                                                        | альные плагины / Ко                                                                                      | мментарии /                                               | На этой стра                                              | анице 🔻                               |                                                                                    |           |
| Социальные плагины<br>Комментарии<br>Embedded Comments<br>Встроенные публикации<br>Встраиваемые видео<br>Кнопка «Подлисаться»<br>Кнопка «Нравится»<br>Плагин «Страница» |       | Пл<br>Этот<br>этом<br>сети | агин ком<br>плагин позвол<br>и люди могут д<br>В плагин ком<br>онфигуратор пл<br>аВо | ИМЕНТАРИЕВ<br>ляет комментировать<br>елиться своими комме<br>ментариев входят вст<br>лагина комментариев | материалы на<br>ентариями с д<br>роенные сред<br>Модераци | а вашем веб-<br>друзьями (и д<br>дства модера<br>ия Настр | сайте чер<br>друзьями ,<br>ации и соц | ез аккаунт Facebool<br>друзей) в социально<br>циальный рейтинг.<br>Настройка языка | к. При    |
| Кнопка «Сохранить»<br>Кнопка «Отправить»<br>Кнопка «Поделиться»<br>Эндпойнты oEmbed<br>Child-Directed Sites<br>FAQs                                                     |       | По<br>1. Выб               | Шаговые и<br>ыберите URL н<br>ерите URL веб                                          | І <b>НСТРУКЦИИ</b><br>или Страницу.<br>і-сайта, где вы хотите                                            | разместить п                                              | лагин комме                                               | нтариев.                              |                                                                                    | ^         |

#### http://wptraining.ru

# ШАГ З

Получить код

1. В поле «**URL - адрес для комментариев**» пропишите адрес блога (его потом в коде необходимо заменить на переменную, для создания отдельных комментариев для каждой страницы)

 $\wedge$ 

- 2. Укажите ширину (позже ее можно будет изменить в коде)
- 3. Укажите количество комментариев на странице
- 4. Нажмите на кнопку «Получить код»

#### Генератор кода плагина комментариев

| URL-  | адрес для комментариев   | Ширина                    |
|-------|--------------------------|---------------------------|
| http: | ://wpportfolio.ru        | 600 2                     |
| Коли  | чество публикаций        |                           |
| 10    | 3                        |                           |
|       |                          |                           |
|       | 0 комментариев           | Сортировка Самые старые 🔻 |
|       | Добавьте комментарий     |                           |
|       | Facebook Comments Plugin |                           |
|       |                          |                           |

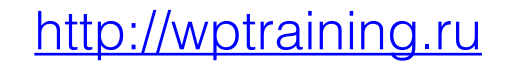

- 1. Вкладка «SDK Javascript»
- 2. Выбрать приложение, которое создали ранее
- 3. Выбрать язык
- 4. Скопировать первую часть кода

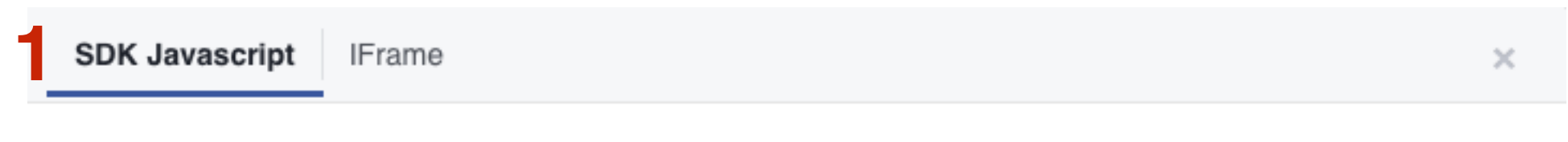

Шаг 1: выберите идентификатор своего приложения и язык

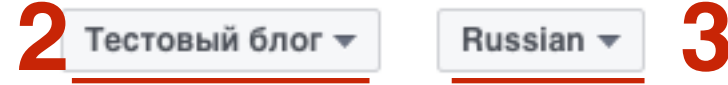

Step 2: Include the SDK JavaScript on your page once, ideally right after the opening <body> tag.

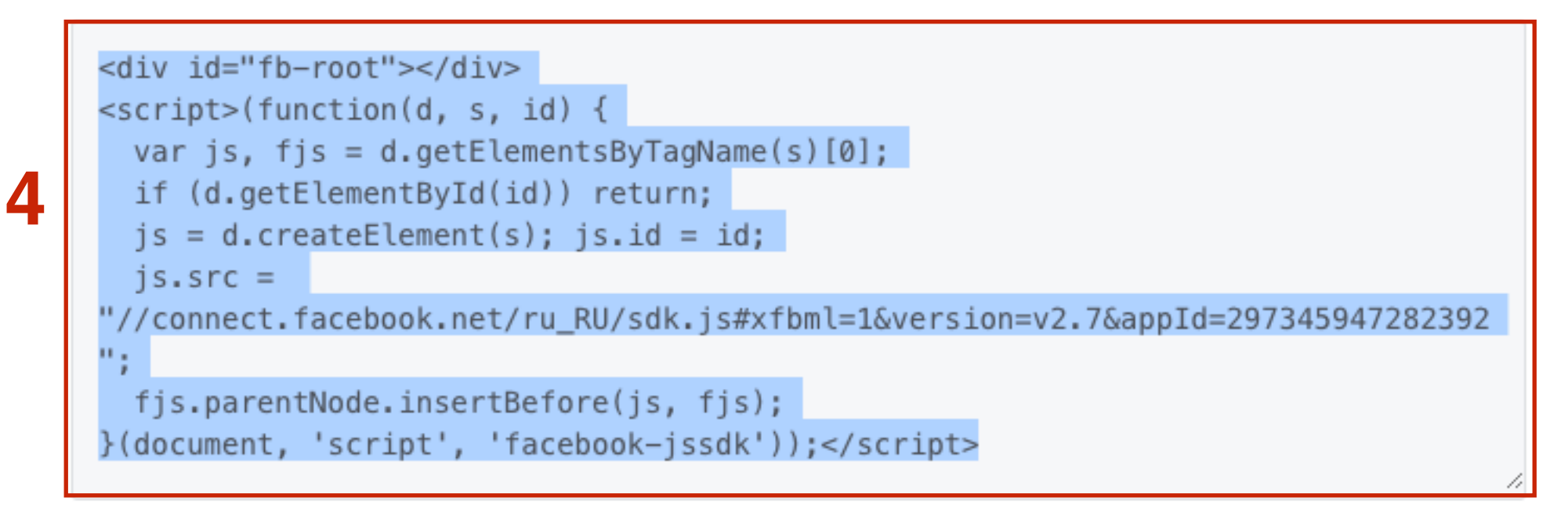

Шаг 3: разместите этот код там, где вы хотите показать этот плагин на вашей странице.

```
<div class="fb-comments" data-href="http://wpportfolio.ru" data-width="600"
data-numposts="10"></div>
```

#### ШАГ 4 Вставка кода комментариев Facebook на блог

- 1. Зайти на блог в админку в раздел «Внешний вид» «Редактор»
- 2. Отрыть файл header.php для редактирования
- 3. После открывающего тега <body> вставить скопированный код
- 4. Нажать на кнопку «Обновить файл»

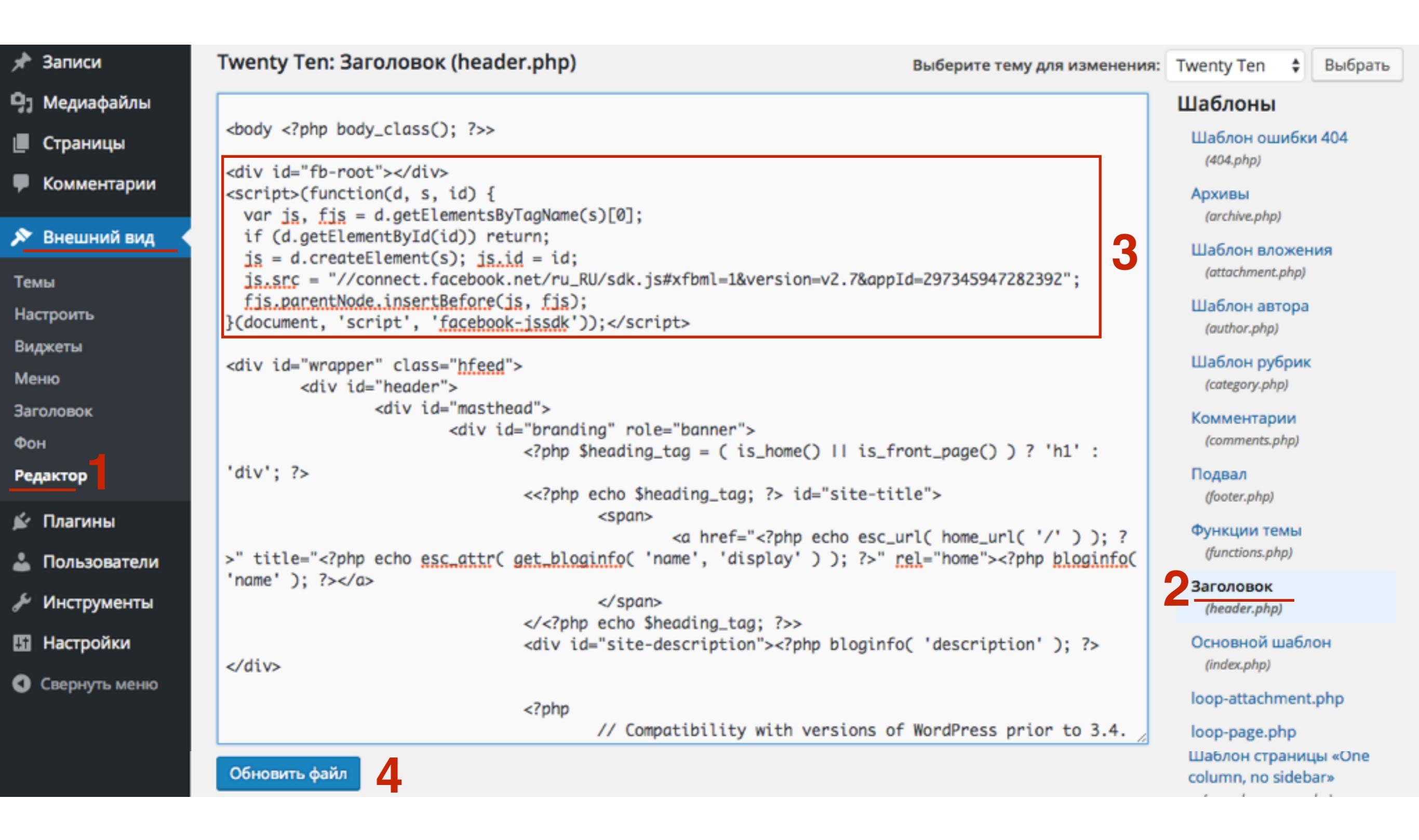

1. Вернуться к генератору кода комментариев и скопировать вторую часть кода

| SDK Javascript    | IFrame                                | × |
|-------------------|---------------------------------------|---|
| Шаг 1: выберите и | дентификатор своего приложения и язык |   |

Тестовый блог 🔻 Russian 🔻

Step 2: Include the SDK JavaScript on your page once, ideally right after the opening <body> tag.

```
<div id="fb-root"></div>
<script>(function(d, s, id) {
  var js, fjs = d.getElementsByTagName(s)[0];
  if (d.getElementById(id)) return;
  js = d.createElement(s); js.id = id;
  js.src =
"//connect.facebook.net/ru_RU/sdk.js#xfbml=1&version=v2.7&appId=297345947282392
";
  fjs.parentNode.insertBefore(js, fjs);
}(document, 'script', 'facebook-jssdk'));</script>
```

Шаг 3: разместите этот код там, где вы хотите показать этот плагин на вашей странице.

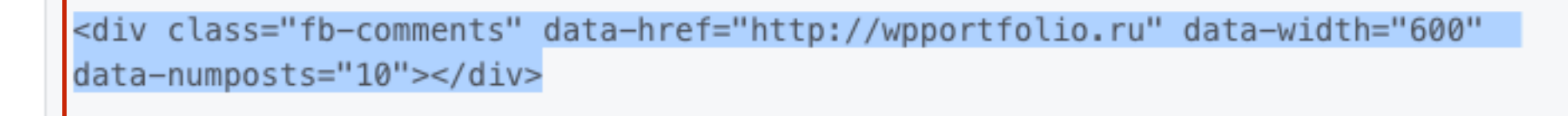

- 1. В разделе «Внешний вид» «Редактор»
- 2. Отрыть файл вывода статьи (loop-single.php, single.php, contentsingle.php) для редактирования
- 3. Найти функцию вывод комментариев (comments\_template())
- 4. После этой функции вставить код комментариев Facebook
- 5. Нажать на кнопку «Обновить файл»

| @ Kausaa          | php printf(( 'View</th <th>Шаблоны</th>                                                                              | Шаблоны                                                            |
|-------------------|----------------------------------------------------------------------------------------------------|--------------------------------------------------------------------|
| ев консоль        | all posts by %s <span class="meta-nav">→</span> ', 'twentyten' ), get_the_author() ); ?>                             | Шаблон ошибки 404                                                  |
| 🖈 Записи          | #author-link                                                                                                    | (404.php)                                                          |
| 0                 | #author-description                                                                                                  | Архивы                                                             |
| 🚽 медиафаилы      | #entry-author-info                                                                                                   | (archive.php)                                                      |
| 📕 Страницы        | <pre><rprp <="" endit;=""></rprp></pre>                                                                              | Шаблон вложения                                                    |
| Комментарии       | <div class="entry-utility"></div>                                                                                    | (attachment.prip)                                                  |
| ,                 | php twentyten_posted_in(); ? php edit_post_link(( 'Edit', 'twentyten' ),</th <th>Шаблон автора<br/>(author.php)</th> | Шаблон автора<br>(author.php)                                      |
| 🔊 Внешний вид 🛛 < | <pre>'<span class="edit-link">', '</span>' ); ?&gt;</pre>                                                            | 111-5-11-5-11                                                      |
|                   | entry-utility                                                                                                    | шаблон рубрик                                                      |
| Темы              | #post-##                                                                                                    | (category.prip)                                                    |
| Настроить         | <pre><div class="navigation" id="nav-below"></div></pre>                                                             | Комментарии                                                        |
| Виджеты           | <pre><div class="nav-previous"><?php previous_post_link(</pre></div></pre>                                           | (comments.php)                                                     |
|                   | '%link', ' <span class="meta-nav">'x( '←', 'Previous post link', 'twentyten' ) . '</span>                            | Подвал                                                             |
| меню              | %title' ); ?>                                                                                                    | (footer.php)                                                       |
| Заголовок         | <pre><div class="nav-next"><?php next_post_link( '%link', '%title comp class="mate new"></div></pre>                 | Функции темы                                                       |
| Фон               | <pre></pre>                                                                                                    | (functions.php)                                                    |
| Редактор          | #nav-below                                                                                                    | Заголовок                                                          |
| •                 |                                                                                                    | (header.php)                                                       |
| 🖆 Плагины         | <pre></pre> comments_template( '', true );                                                                           | Основной шаблон                                                    |
| 👗 Пользователи    | <pre><div class="fb-comments" data-href="http://wpportfolio.ru" data-numposts="10" data-width="600"></div></pre>     | (index.php)                                                        |
| 差 Инструменты     |                                                                                                    | loop-attachment.php                                                |
| П Настройки       |                                                                                                    | loop-page.php                                                      |
| Ш пастроики       |                                                                                                    | loop-single.php                                                    |
| Свернуть меню     | Название функции                                                                                                    | loop.php                                                           |
|                   | Обновить файл                                                                                                    | Шаблон страницы «One<br>column, no sidebar»<br>http://wptraining.r |

- 1. В разделе «Внешний вид» «Редактор»
- 2. Отрыть файл вывода статьи (loop-single.php, single.php, contentsingle.php) для редактирования
- 3. Найти функцию вывод комментариев (comments\_template())
- 4. После этой функции вставить код комментариев Facebook
- 5. Нажать на кнопку «Обновить файл»

| @ Kausaa          | php printf(( 'View</th <th>Шаблоны</th>                                                                              | Шаблоны                                                            |
|-------------------|----------------------------------------------------------------------------------------------------|--------------------------------------------------------------------|
| ев консоль        | all posts by %s <span class="meta-nav">→</span> ', 'twentyten' ), get_the_author() ); ?>                             | Шаблон ошибки 404                                                  |
| 🖈 Записи          | #author-link                                                                                                    | (404.php)                                                          |
| 0                 | #author-description                                                                                                  | Архивы                                                             |
| 🚽 медиафаилы      | #entry-author-info                                                                                                   | (archive.php)                                                      |
| 📕 Страницы        | <pre><rprp <="" endit;=""></rprp></pre>                                                                              | Шаблон вложения                                                    |
| Комментарии       | <div class="entry-utility"></div>                                                                                    | (attachment.prip)                                                  |
| ,                 | php twentyten_posted_in(); ? php edit_post_link(( 'Edit', 'twentyten' ),</th <th>Шаблон автора<br/>(author.php)</th> | Шаблон автора<br>(author.php)                                      |
| 🔊 Внешний вид 🛛 < | <pre>'<span class="edit-link">', '</span>' ); ?&gt;</pre>                                                            | 111-5-11-5-11                                                      |
|                   | entry-utility                                                                                                    | шаблон рубрик                                                      |
| Темы              | #post-##                                                                                                    | (category.prip)                                                    |
| Настроить         | <pre><div class="navigation" id="nav-below"></div></pre>                                                             | Комментарии                                                        |
| Виджеты           | <pre><div class="nav-previous"><?php previous_post_link(</pre></div></pre>                                           | (comments.php)                                                     |
|                   | '%link', ' <span class="meta-nav">'x( '←', 'Previous post link', 'twentyten' ) . '</span>                            | Подвал                                                             |
| меню              | %title' ); ?>                                                                                                    | (footer.php)                                                       |
| Заголовок         | <pre><div class="nav-next"><?php next_post_link( '%link', '%title comp class="mate new"></div></pre>                 | Функции темы                                                       |
| Фон               | <pre></pre>                                                                                                    | (functions.php)                                                    |
| Редактор          | #nav-below                                                                                                    | Заголовок                                                          |
| •                 |                                                                                                    | (header.php)                                                       |
| 🖆 Плагины         | <pre></pre> comments_template( '', true );                                                                           | Основной шаблон                                                    |
| 👗 Пользователи    | <pre><div class="fb-comments" data-href="http://wpportfolio.ru" data-numposts="10" data-width="600"></div></pre>     | (index.php)                                                        |
| 差 Инструменты     |                                                                                                    | loop-attachment.php                                                |
| П Настройки       |                                                                                                    | loop-page.php                                                      |
| Ш пастроики       |                                                                                                    | loop-single.php                                                    |
| Свернуть меню     | Название функции                                                                                                    | loop.php                                                           |
|                   | Обновить файл                                                                                                    | Шаблон страницы «One<br>column, no sidebar»<br>http://wptraining.r |

Редактирование кода комментариев Facebook на блог (чтобы под каждой статьей была возможность оставлять комментарии для каждой статьи, а не для всего блога)

- Открыть фаил, где был вставлен код вывода комментариев Facebook
   Заменить в коде адрес блога на переменную <?php the\_permalink(); ?>

3. Нажать «Обновить файл»

```
<?php printf( __( 'View
all posts by %s <span class="meta-nav">&rarr;</span>', 'twentyten' ), get_the_author() ); ?>
                                                                 </a>
                                                         </div><!-- #author-link -->
                                                 </div><!-- #author-description -->
                                         </div><!-- #entry-author-info -->
<?php endif; ?>
                                         <div class="entry-utility">
                                                 <?php twentyten_posted_in(); ?>
                                                 <?php edit_post_link( __( 'Edit', 'twentyten' ),
 '<span class="edit-link">', '</span>' ); ?>
                                         </div><!-- .entry-utility -->
                                 </div><!-- #post-## -->
                                 <div id="nav-below" class="navigation">
                                         <div class="nav-previous"><?php previous_post_link(
 '%link', '<span class="meta-nav">' . _x( '&larr;', 'Previous post link', 'twentyten' ) . '</span>
%title' ); ?></div>
                                         <div class="nav-next"><?php next_post_link( '%link',</pre>
 '%title <span class="meta-nav">' . _x( '&rarr;', 'Next post link', 'twentyten' ) . '</span>' ); ?>
 </div>
                                 </div><!-- #nav-below -->
                                 <?php comments_template( '', true ); ?>
<div class="fb-comments" data-href="http://wpportfolio.ru" data-width="600" data-numposts="10">
 </div>
                                               2
Документация: Название функции... 🛊 Поиск
 Обновить файл
```

- 1. Найти в коде адрес блога
- 2. Заменить (между ковычками) на <?php the\_permalink(); ?>

<div class="fb-comments" data-href="http://wpportfolio.ru" data-width="600" data-numposts="10"></div>

<div class="fb-comments" data-href="<?php the\_permalink(); ?>" data-width="600" data-numposts="10"></div>

2

- 1. Открыть любую статью на блоге
- 2. Под статьей после комментариев должно появится поле для комментариев в **Facebook**

#### Добавить комментарий

#### <u>Вы вошли как admin. Выйти?</u>

Комментарий

Отправить комментарий

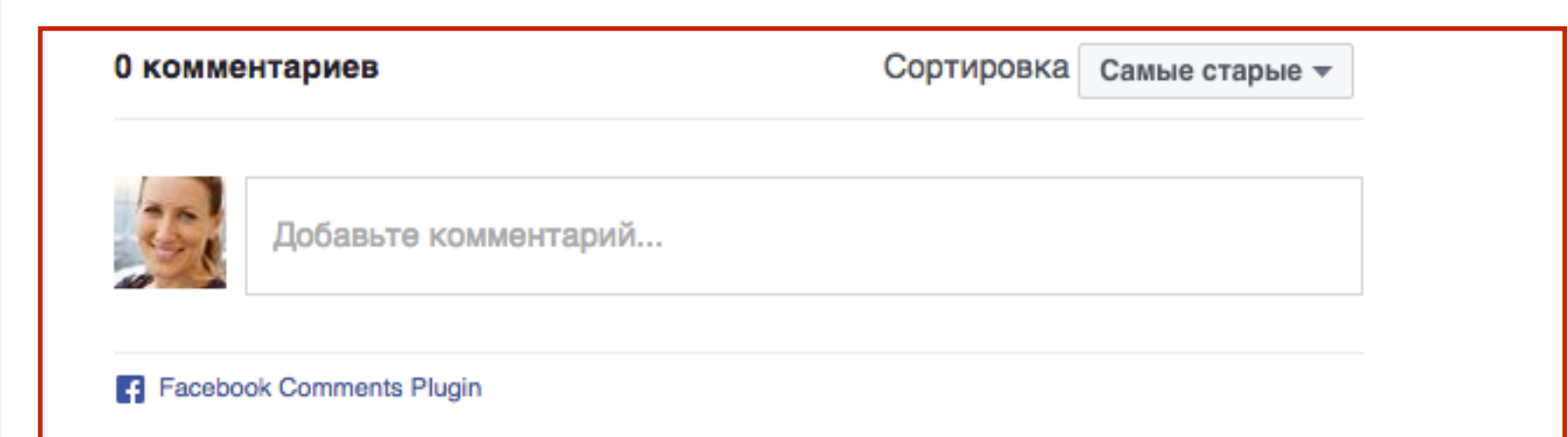

#### **ШАГ 6** Вставка метатега в шаблон с ID приложением Facebook

- 1. Вернуться на страницу с генератором кода комментариев нажать слева в меню на Комментарии
- 2. Нажать на вкладку «Модерация»

| Все документы                                                                                                    | \$<br>Документы / Социальные плагины / Комментарии / На этой странице 🔻                                                                                                    |
|----------------------------------------------------------------------------------------------------|----------------------------------------------------------------------------------------------------|
| Социальные плагины<br>Комментарии<br>Спbedded Comments<br>Встроенные публикации<br>Встраиваемые видео<br>Кнопка «Подписаться»<br>Кнопка «Нравится»<br>Плагин «Цитата»<br>Кнопка «Сохранить»<br>Кнопка «Отправить»<br>Кнопка «Поделиться»<br>Эндпойнты оЕтbed<br>Child-Directed Sites | Плагин комментариев<br>Этот плагин позволяет комментировать материалы на вашем веб-сайте через аккаунт Facebook. При<br>этом люди могут делиться своими комментариями с друзьями (и друзьями друзей) в социальной<br>сети. В плагин комментариев входят встроенные средства модерации и социальный рейтинг.<br>2<br>Конфигуратор плагина комментариев<br>ЧаВо                                                                       |
|                                                                                                    | Пошаговые инструкции<br><b>1. Выберите URL или Страницу.</b><br>Выберите URL веб-сайта, где вы хотите разместить плагин комментариев.<br><b>2. Помощник конфигурирования</b><br>Скопируйте URL и вставьте его в помощник конфигурирования ниже. При необходимости настройте<br>параметры плагина — ширину (width) и количество публикаций, показываемое по умолчанию<br>(num_posts). Чтобы сгенерировать код, нажмите Получить код. |

#### http://wptraining.ru

#### 1. Нажать на кнопку «Инструкция по настройке модерации»

| Все документы                                                   | \$<br>Документы / Социальные плагины / Комментарии / Модерация комментариев 🔻                                     |
|-----------------------------------------------------------------|----------------------------------------------------------------------------------------------------|
| Социальные плагины                                              | Настройка                                                                                                    |
| Комментарии<br>Embedded Comments<br>Встроенные публикации       | Чтобы использовать инструмент для модерации комментариев, необходимо выполнить инструкции по настройке модерации. |
| Встраиваемые видео<br>Кнопка «Подписаться»<br>Кнопка «Нравится» | Инструкции по настройке модерации                                                                                 |

Копировать мета тег:
 <meta property="fb:app\_id" content="{YOUR\_APP\_ID}" />

| Все документы         | ÷ | Документы / Социальные плагины / Комментарии / Настроика модерации 🔻                                                                                             |
|-----------------------|---|----------------------------------------------------------------------------------------------------|
| Социальные плагины    |   | Настройка с помощью приложения Facebook (предпочтительный метод)<br>Если на вашем веб-сайте много полей для комментариев, мы рекомендуем указывать ID приложения |
| Комментарии           |   | Facebook как управляющий объект (модерировать комментарии смогут все администраторы                                                                              |
| Embedded Comments     |   | приложения). На Facebook появится интерфейс модератора. С его помощью вы сможете                                                                                 |
| Встроенные публикации |   | модерировать комментарии со всех плагинов, администрируемых ID вашего приложения.                                                                                |
| Встраиваемые видео    |   |                                                                                                    |
| Кнопка «Подписаться»  |   | <meta content="{YOUR_APP_ID}" property="fb:app_id"/>                                                                                                    |
| Кнопка «Нравится»     |   |                                                                                                    |
| Плагин «Страница»     |   | Модерировать комментарии смогут не только поли, которых вы добавляете с помощью параметра                                                                        |
| Плагин «Цитата»       |   | Модерировать комментарии смогут не только люди, которых вы дооавляете с помощью параметра                                                                        |
| Кнопка «Сохранить»    |   | подораторы, по и все администраторы приложения.                                                                                                    |
| Кнопка «Отправить»    |   | Предположим, вы размещаете на веб-сайте несколько полей для комментариев и связываете их                                                                         |
| Кнопка «Поделиться»   |   | вместе с помощью ID приложения. В этом случае настройки модерации, которые вы задаете, будут                                                                     |
| Эндпойнты oEmbed      |   | применяться ко всем полям для комментариев.                                                                                                    |
|                       |   |                                                                                                    |

- 1. Перейти в админку блога в раздел «Внешний вид» Редактор
- 2. Отрыть файл header.php для редактирования
- 3. Перед закрывающим тегом </head> вставить скопированный метатег

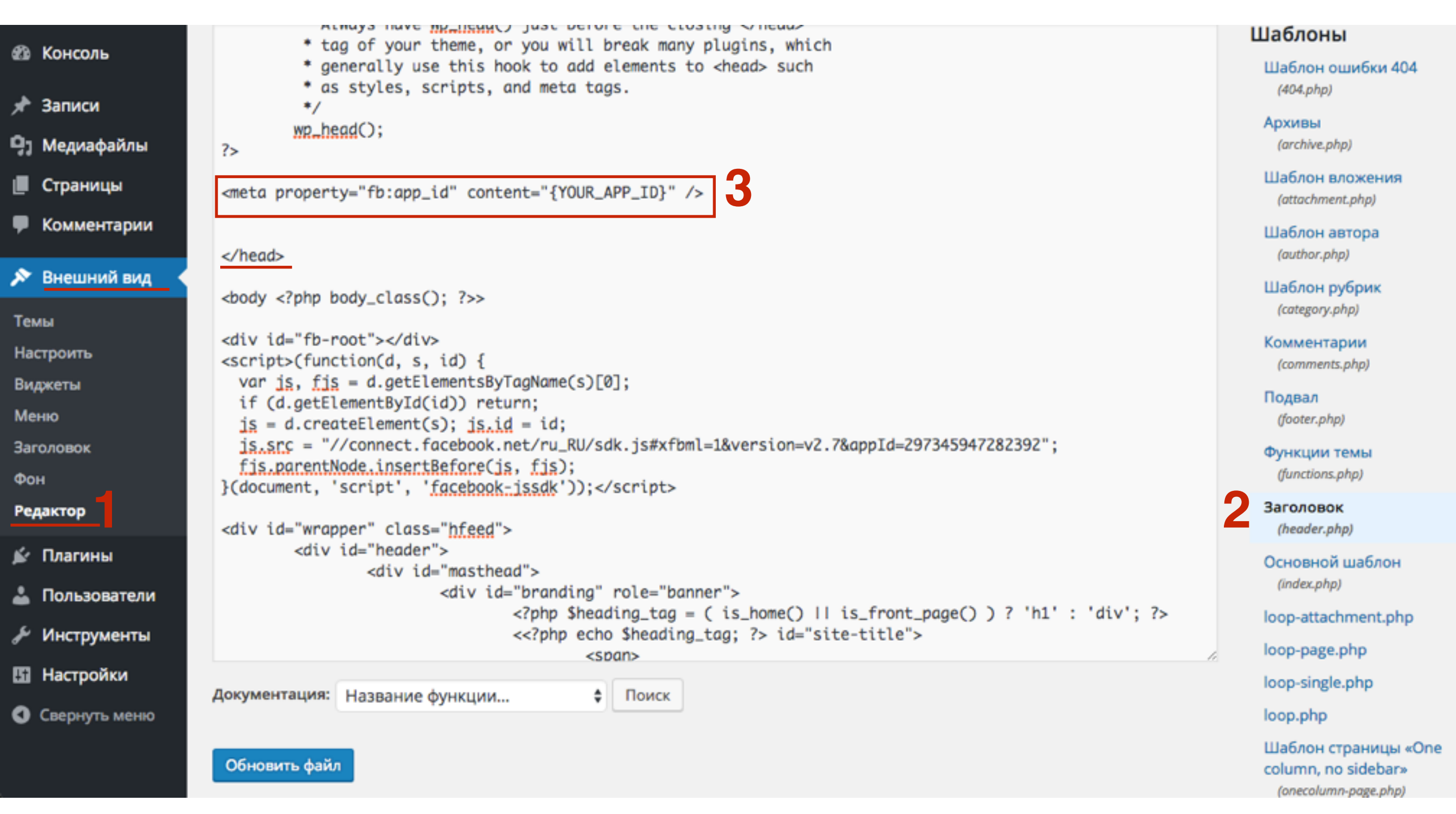

#### http://wptraining.ru

1. На этой же странице Из выпадающего списка «Мои приложения» выбрать приложение

| A htt | ☆ 🚮 🥕 🤫 🐵 🔶 🗄                                                   |                                                                                                    |                                                               |
|-------|-----------------------------------------------------------------|----------------------------------------------------------------------------------------------------|---------------------------------------------------------------|
|       | facebook for developers                                         | Продукты Документы Инструменты и поддержка Новости Видео 🔍 Понск                                                                                                    | Мои приложения 👻 🗾                                            |
|       | Все документы                                                   | Документы / Социальные плагины / Комментарии / Настройка модерации •                                                                                                    | 🔯 Тестовый блог                                               |
|       | Социальные плагины<br>Комментарии                               | Настройка модерации<br>Чтобы использовать инструмент для модерации, нужно подключить аккаунт Facebook или                                                                                                    | Все приложения<br>Добавить новое<br>приложение                |
|       | Embedded Comments<br>Встроенные публикации                      | приложение Facebook к плагину комментариев.                                                                                                    | Запросы                                                       |
|       | Встраиваемые видео<br>Кнопка «Подписаться»<br>Кнопка «Ноавится» | Настройка с помощью приложения Facebook (предпочтительный метод)<br>Если на вашем веб-сайте много полей для комментариев, мы рекомендуем указывать ID прило:<br>Facebook как управляющий объект (модерировать комментарии смогут все администраторы | Настройки разработ<br>Настройки компании<br>Выйти из Facebook |
|       | полна «правится»                                                | приложения). На Facebook появится интерфейс молератора. С его помощью вы сможете                                                                                                    |                                                               |

#### 1. Копировать Идентификатор приложения

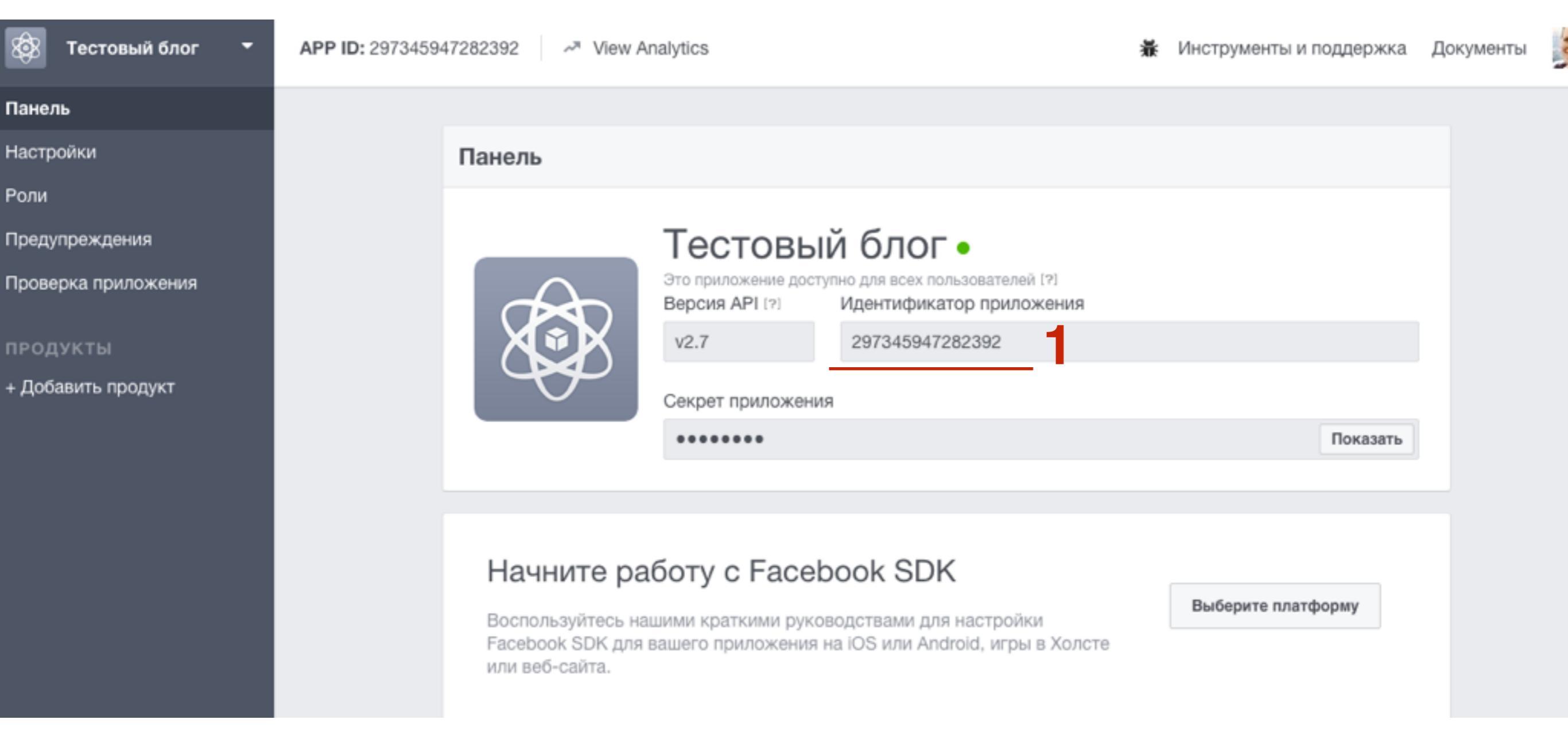

- 1. Вернуться в админку в **Внешний вид Редактор**, где редактируем файл header.php
- 2. в метатеге выделить **{YOUR\_APP\_ID}** и вставить скопированный ID приложения

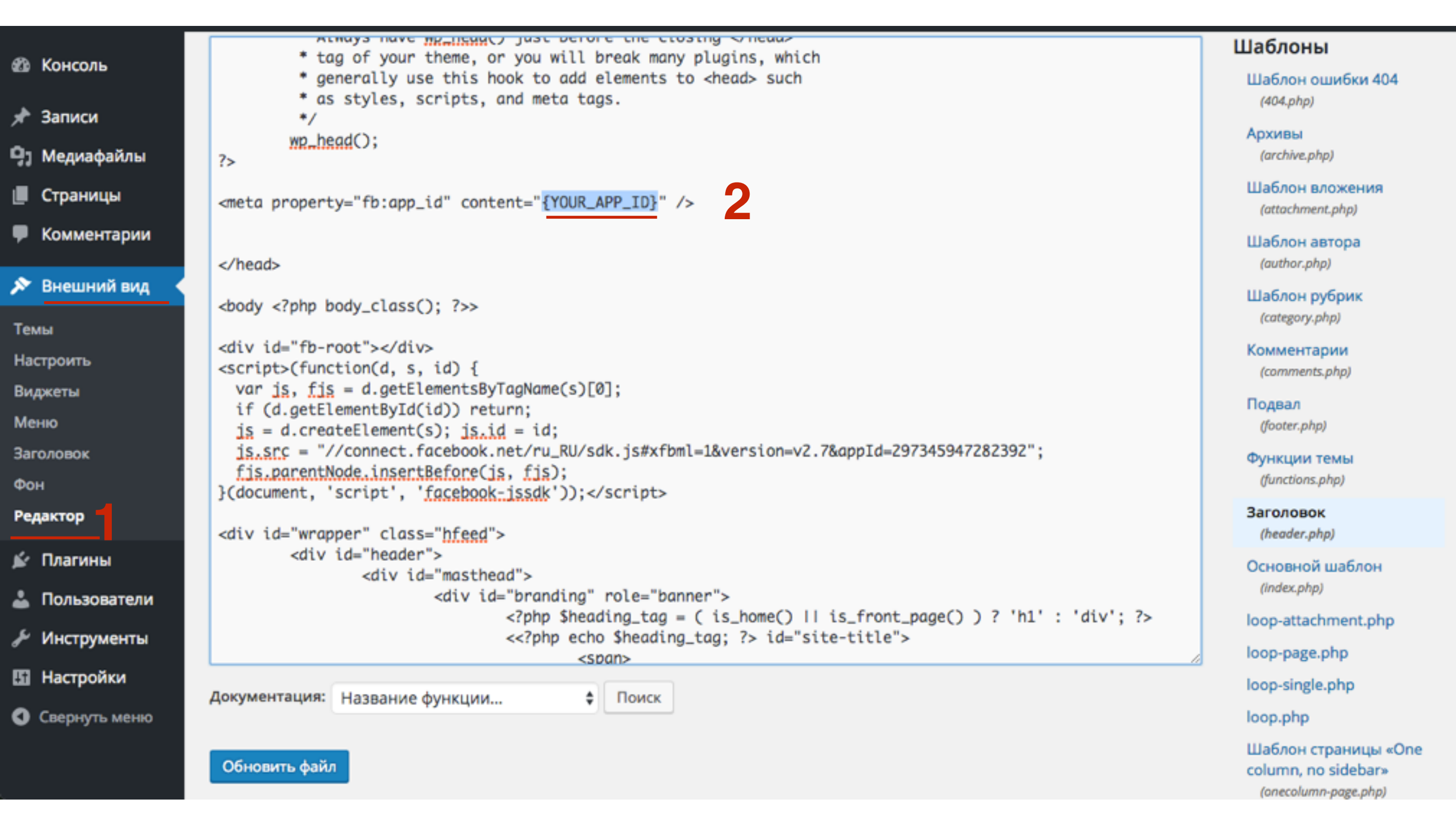

- 1. Результат
- 2. Нажать на кнопку «Обновить файл»

Actives have me leavery just before the closing shead \* tag of your theme, or you will break many plugins, which \* generally use this hook to add elements to <head> such \* as styles, scripts, and meta tags. \*/ wp\_head(); ?> <meta property="fb:app\_id" content="297345947282392" /> </head> <body <?php body\_class(); ?>> <div id="fb-root"></div> <script>(function(d, s, id) { var is, fis = d.getElementsByTagName(s)[0]; if (d.getElementById(id)) return; is = d.createElement(s); is.id = id; is.src = "//connect.facebook.net/ru\_RU/sdk.js#xfbml=1&version=v2.7&appId=297345947282392"; fis.parentNode.insertBefore(js, fjs); }(document, 'script', 'facebook-issdk'));</script> <div id="wrapper" class="hfeed"> <div id="header"> <div id="masthead"> <div id="branding" role="banner"> <?php \$heading\_tag = ( is\_home() || is\_front\_page() ) ? 'h1' : 'div'; ?> <<?php echo \$heading\_tag; ?> id="site-title"> <span> Поиск Документация: Название функции... Обновить файл

### **ШАГ 7** Назначение модератора

- 1. Возвращаемся на страницу с приложением Facebook
- 2. Переходим на страницу «Инструменты и поддержка»

| 🐼 Тестовый блог 🝷   | APP ID: 297345947282392 APP View Analytics | 1                                                                            | К Инструменты и поддержка | Документы | 151 |
|---------------------|--------------------------------------------|------------------------------------------------------------------------------|---------------------------|-----------|-----|
| Панель              |                                            |                                                                              |                           |           |     |
| Настройки           | Панель                                     |                                                                              |                           |           |     |
| Роли                |                                            |                                                                              |                           |           |     |
| Предупреждения      | Tec                                        | говый блог •                                                                 |                           |           |     |
| Проверка приложения | Это прило<br>Версия А                      | жение доступно для всех пользователей [?]<br>PI [?] Идентификатор приложения |                           |           |     |
| продукты            | V2.7                                       | 297345947282392                                                              |                           |           |     |
| + Добавить продукт  | Секрет п                                   | риложения                                                                    |                           |           |     |
|                     | ******                                     | •••                                                                          | Показать                  |           |     |
|                     |                                            |                                                                              |                           |           |     |

1. Слева в меню перейти в раздел «Commens Moderation Tool»

https://developers.facebook.com/tools-and-support/

Go to Platform Bu

Tools

Graph API Explorer Access Token Tool Sharing Debugger Lead Ads RTU Debug Tool Object Browser API Upgrade Tool Comments Moderation Tool Analytics for Apps Ads Manager JS SDK Console App Links Host Explorer App Ads Helper App Security Checkup

| What are used allower with 2                                                                                |
|----------------------------------------------------------------------------------------------------|
| Q what can we help you with?                                                                                |
|                                                                                                    |
| Latest Bugs VIEW ALL                                                                                        |
| Feed Webhook does not fire when user goes live                                                              |
| Facebook doesn't show the correct "name" field when post is posted on Facebook (Using JS API, feed sharing) |
| URL fields of og_object is no longer being returned on v2.6                                                 |
| Suspicious alert "unable to approve app for Audience Network"                                               |
| An unknown error occurred - Insight ad level                                                                |
| Page request limit reached                                                                                  |
| Instant Article ordered list shows blank/whitespace on Android                                              |
| Text Messages aren't being received for specific pages                                                      |

Frequently Asked Questions

☆

27 🧪 🌒

- 1. Выбрать приложение, которое создали ранее
- 2. Перейти в раздел «Настройки»

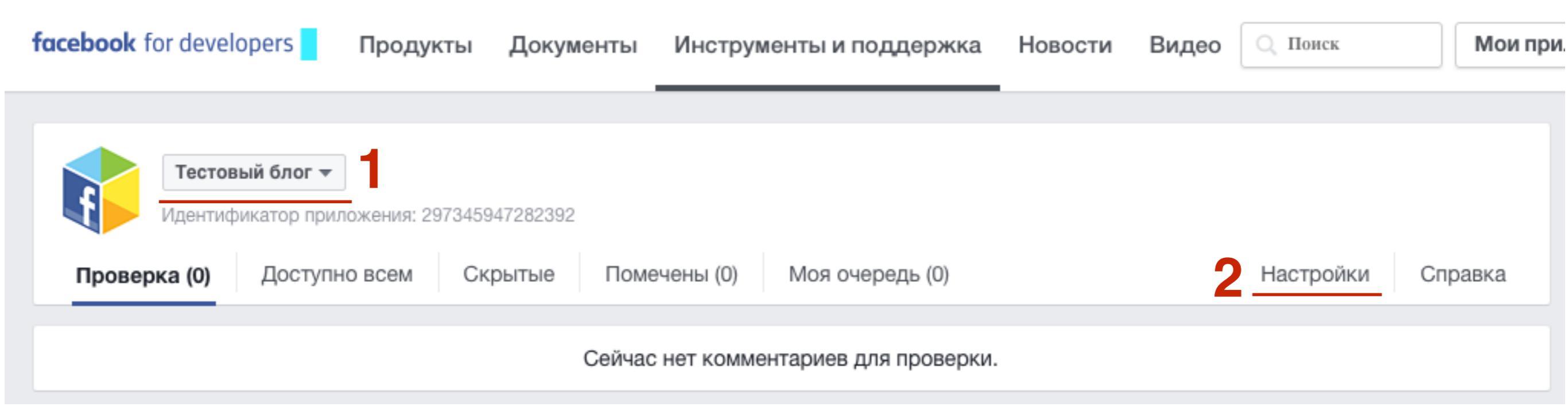

- 1. Во всплывшем окне перейти во вкладку «Moderators»
- 2. В поле вписать свое имя (как в профиле в Facebook)
- 3. Из списка выбрать ваш профиль
- 4. Нажать на кнопку «Сохранить»

|   | Haстройки Moderation Rules | Moderators | Blacklist | Banned Users | × |
|---|----------------------------|------------|-----------|--------------|---|
| 2 | Анфиса                     | _          |           |              |   |
|   | Anfisa Breus               | 3          |           |              |   |
|   | Анфиса Бреус               |            |           |              |   |
|   | Анфиса Синёва              |            |           |              |   |
|   | Анфиса Мухачева            |            |           |              |   |

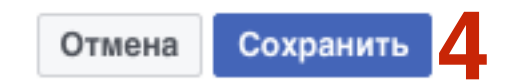

#### Без модерации

| 0 комме | нтариев              | Сортировка | Самые старые 🔻 |
|---------|----------------------|------------|----------------|
| 251     | Добавьте комментарий |            |                |
| Facebo  | ok Comments Plugin   |            |                |

#### С модерации

| 0 комментариев Инструмент для модерации | Сортировка Самые старые 🔻 |
|-----------------------------------------|---------------------------|
|                                         |                           |
| Добавьте комментарий                    |                           |
|                                         |                           |
|                                         |                           |

### Управление комментариями Facebook на блоге

http://wptraining.ru

### **ШАГ 1** Проверка работы комментариев

- 1. Открыть любую статью на блоге и написать комментарий в поле Комментариев Facebook
- 2. Отметить галочкой «Также опубликовать на Facebook»
- 3. Нажать на кнопку «Добавить»

| 0 комме | нтариев Инструмент для модерации | Сортировка | Самые старые 🔻 |   |
|---------|----------------------------------|------------|----------------|---|
| 352     | Тестовый комментарий             |            |                |   |
| 2       | Также опубликовать на Facebook   |            | → Добавить     | 3 |

Facebook Comments Plugin

#### Комментарий на блоге

| Один ко | омментарий                   | Инструмент для модерации                                        | Сортировка          | Самые старые 🔻                |
|---------|------------------------------|-----------------------------------------------------------------|---------------------|-------------------------------|
| 351     | Добавьте ко                  | омментарий                                                      |                     |                               |
|         | Также опуб<br>Чтобы размести | бликовать на Facebook<br>ить публикацию на Facebook, необходимо | о ввести еще 6 симв | олов<br><del>▼</del> Добавить |
| and a   | Anfisa Breus                 | • Фрилансер в Анфиса Бреус - В                                  | аш Консультант      | По Блогу                      |

Тестовый комментарий

Отметка «Нравится» · Ответить · Только что

Facebook Comments Plugin

#### Комментарий в ленте FB

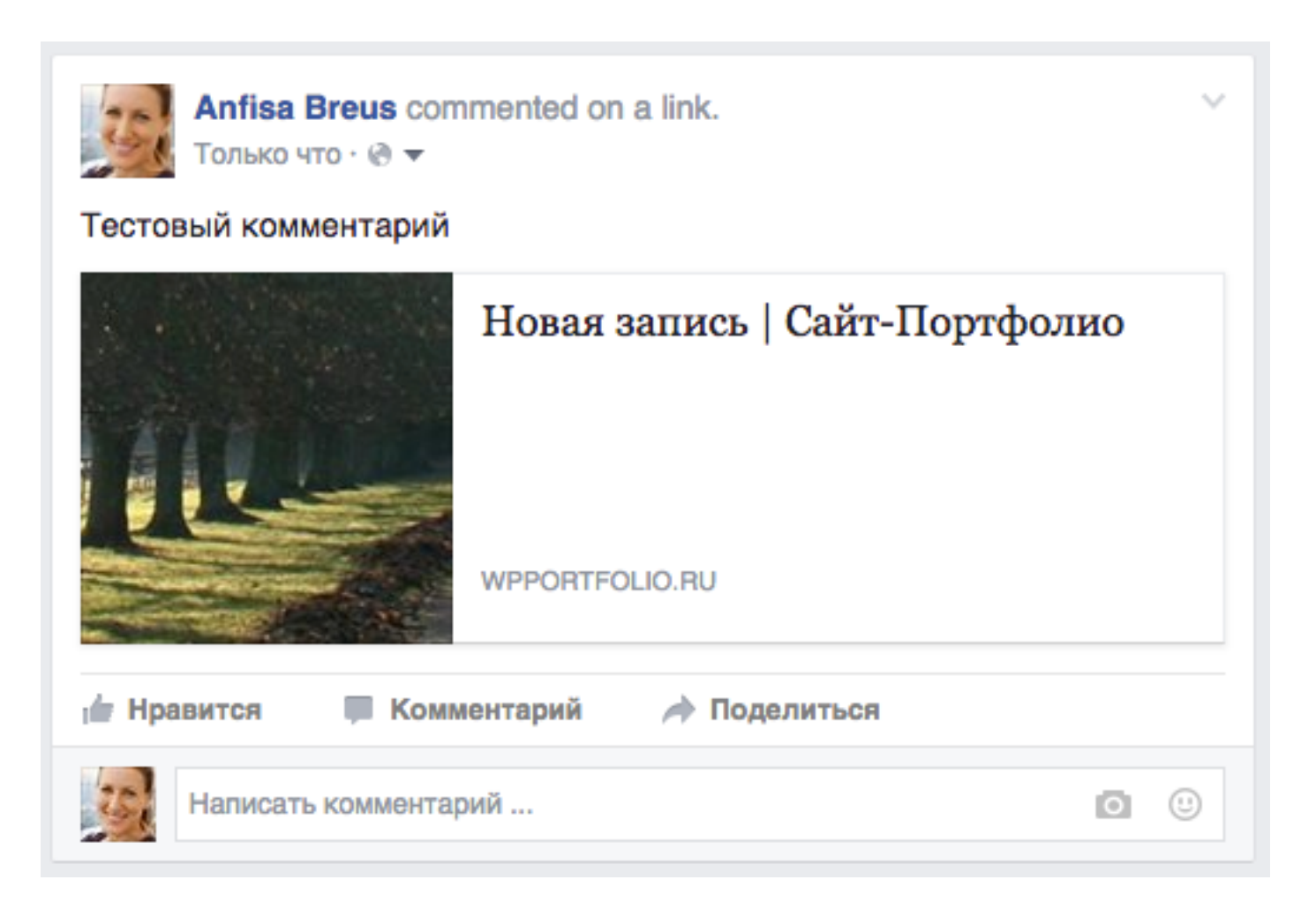

#### **ШАГ 2** Как посмотреть все комментарии Facebook

### **ШАГ 1** Вариант 1

1. Открыть любую статью на блоге спуститься к комментариям и нажать на ссылку «Инструменты для модерации»

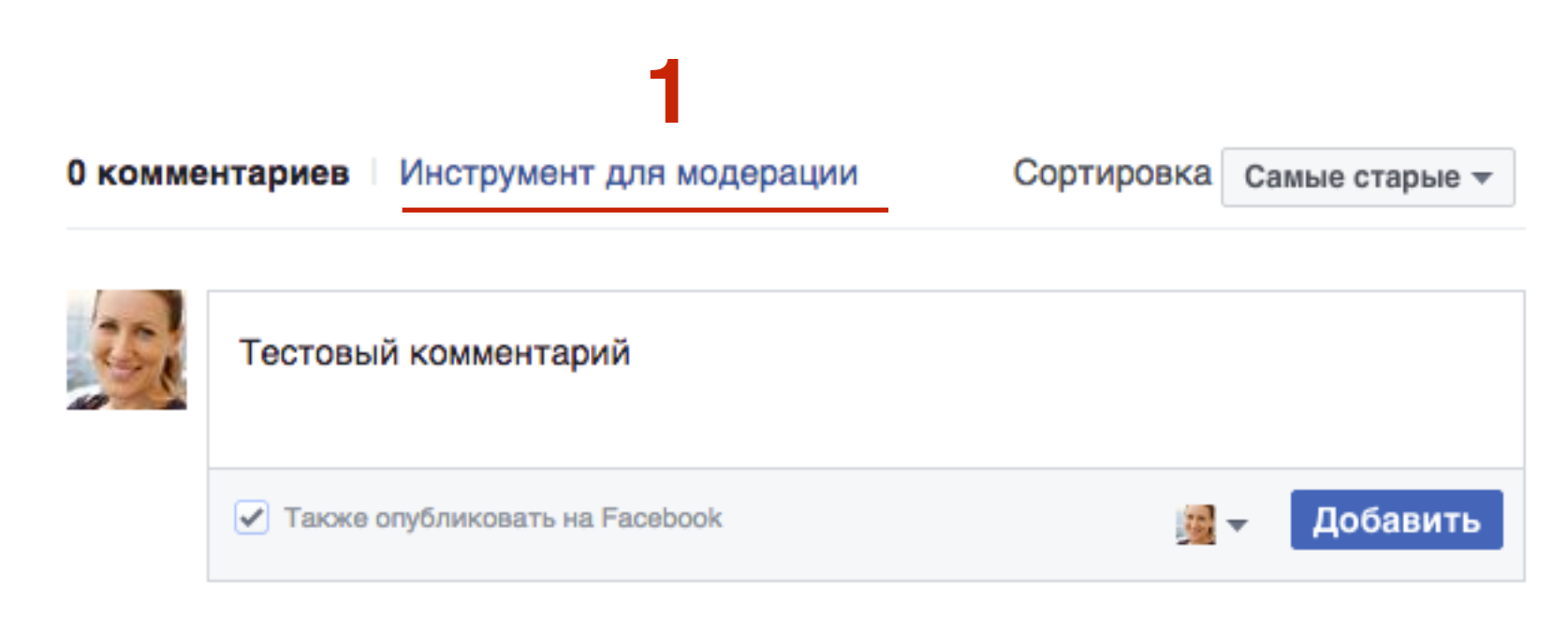

Facebook Comments Plugin

#### Вариант 1

- 1. Вы попадаете на страницу модерации конкретной статьи.
- 2. чтобы посмотреть все комментарии со всех статей нажать на заголовок блога

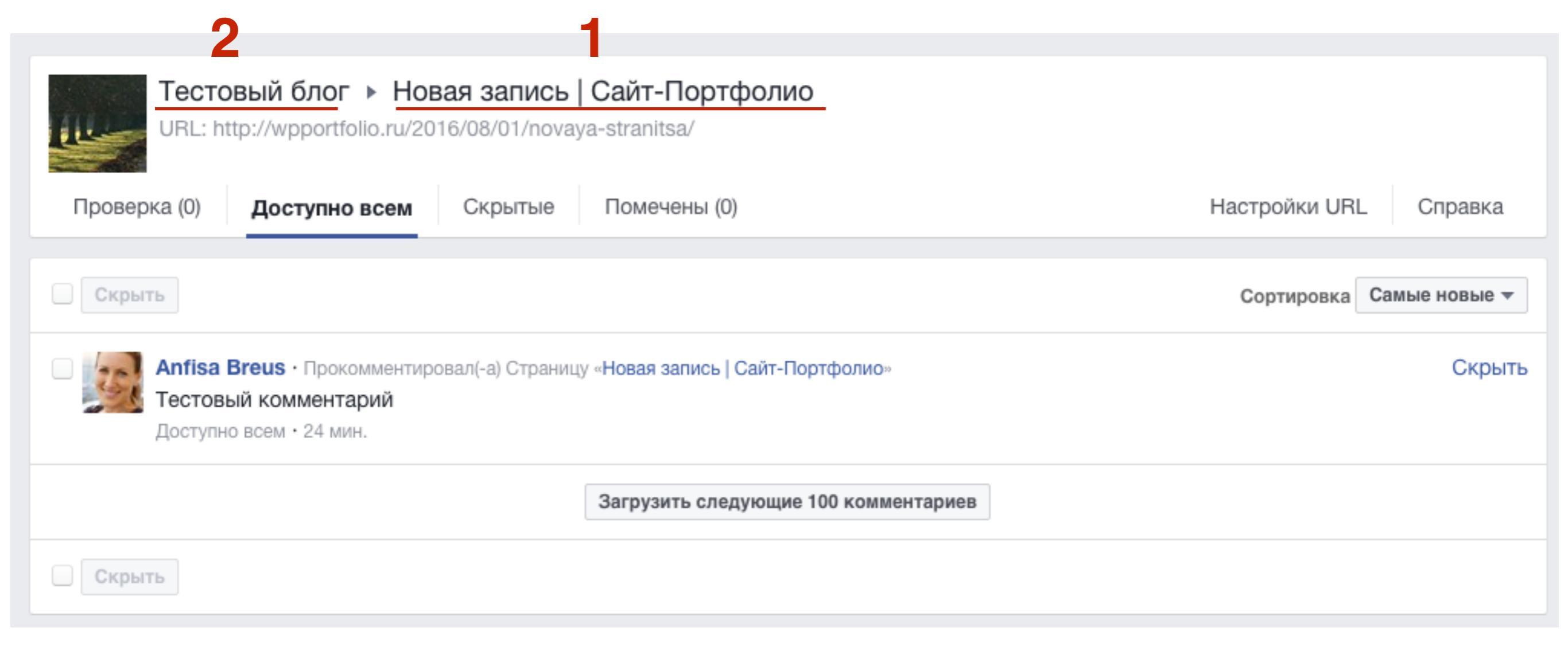

### **ШАГ 1** Вариант 2

1. Зайти на сайт разработчиков Facebook и перейти в раздел «Инструменты и поддержка»

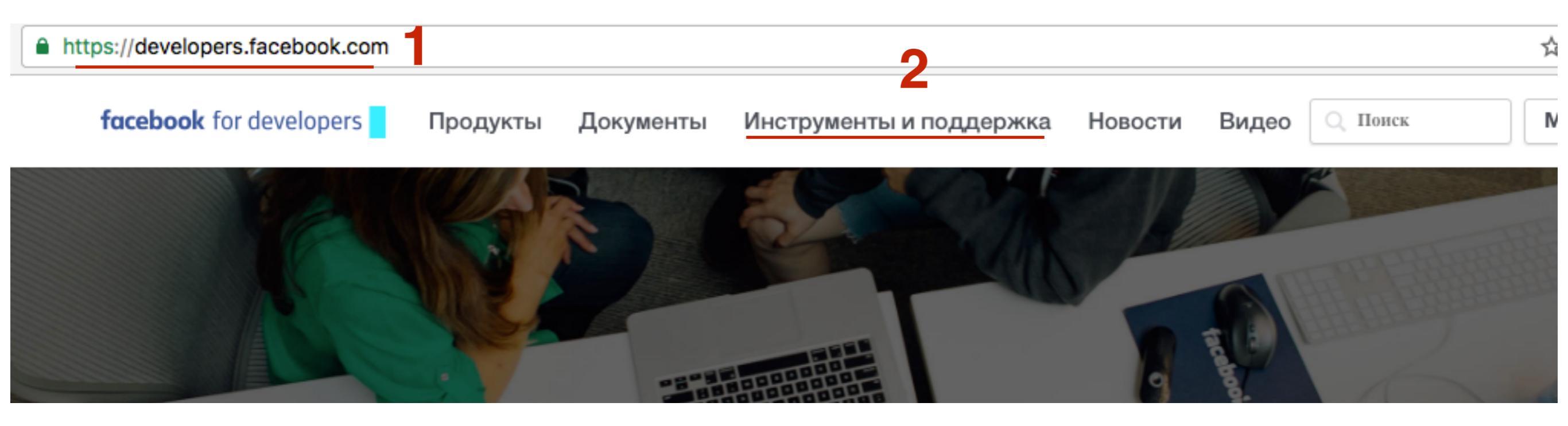

### **ШАГ 2** Вариант 2

Go to Platform Bugs

#### Tools

Graph API Explorer Access Token Tool Sharing Debugger Lead Ads RTU Debug Tool Object Browser API Upgrade Tool <u>Comments Moderation Tool</u> Analytics for Apps 1. На следующей странице перейти в раздел «Comments Moderation Tools»

What can we help you with?

Latest Bugs VIEW ALL
Feed Webhook does not fire when user goes live
Facebook doesn't show the correct "name" field when post is posted on Facebook (Using JS API, feed sharing)
URL fields of og\_object is no longer being returned on v2.6
Suspicious alert "unable to approve app for Audience Network"
An unknown error occurred - Insight ad level
Page request limit reached

- 1. Выбрать из выпадающего списка приложение
- 2. Во вкладке **Проверка** будут комментарии, которые необходимо одобрить
- 3. Во вкладку «Доступно всем» комментарии которые уже одобрены (в том числе и ваши)

| facebook for developers | Продукты                     | Документы                | Инструменты и поддержка          | Новости | Видео | 🔍 Поиск   | Мои при |
|-------------------------|------------------------------|--------------------------|----------------------------------|---------|-------|-----------|---------|
| Тестовый блог 🔻         | 1                            | 47000000                 |                                  |         |       |           |         |
| 2 Проверка (0) Доступн  | ожения: 2973459<br>о всем Ск | а47282392<br>срытые Поме | ечены (0) Моя очередь (0)        |         |       | Настройки | Справка |
|                         |                              | Сейчас                   | : нет комментариев для проверки. |         |       |           |         |

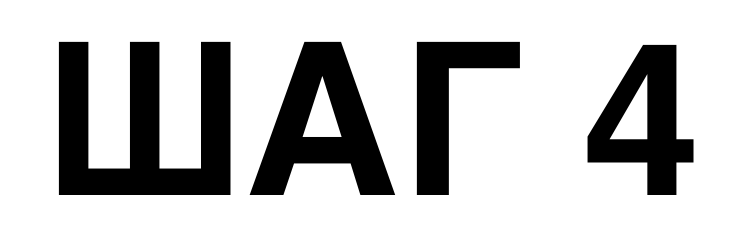

1. Вкладка «Доступно всем» здесь будут уже опубликованные, одобренные комментарии

| Тестовый блог ▼<br>Идентификатор приложения: 29734594728<br>Проверка (0) Доступно всем Скрыте        | 2392<br>ые Помечены (0) Моя очередь (0) | Настройки Справка        |
|----------------------------------------------------------------------------------------------------|-----------------------------------------|--------------------------|
|                                                                                                    |                                         |                          |
| Скрыть                                                                                               |                                         | Сортировка Самые новые 👻 |
| 2 Solution Anfisa Breus · Прокомментировал(-а) Стр<br>Тестовый комментарий<br>Доступно всем · 8 мин. | оаницу «Новая запись   Сайт-Портфолио»  | Скрыть                   |
|                                                                                                    | Загрузить следующие 100 комментариев    |                          |
| Скрыть                                                                                               |                                         |                          |

#### **ШАГ 3** Модерирование комментариев Facebook

- 1. На странице модерации комментариев выбрать приложение
- 2. перейти во вкладку «Проверка»
- 3. Решить, что делать с комментарием (одобрить, скрыть, пожаловаться на спам или заблокировать пользователя)
- 4. Перейти на статью, где был оставлен комментарий

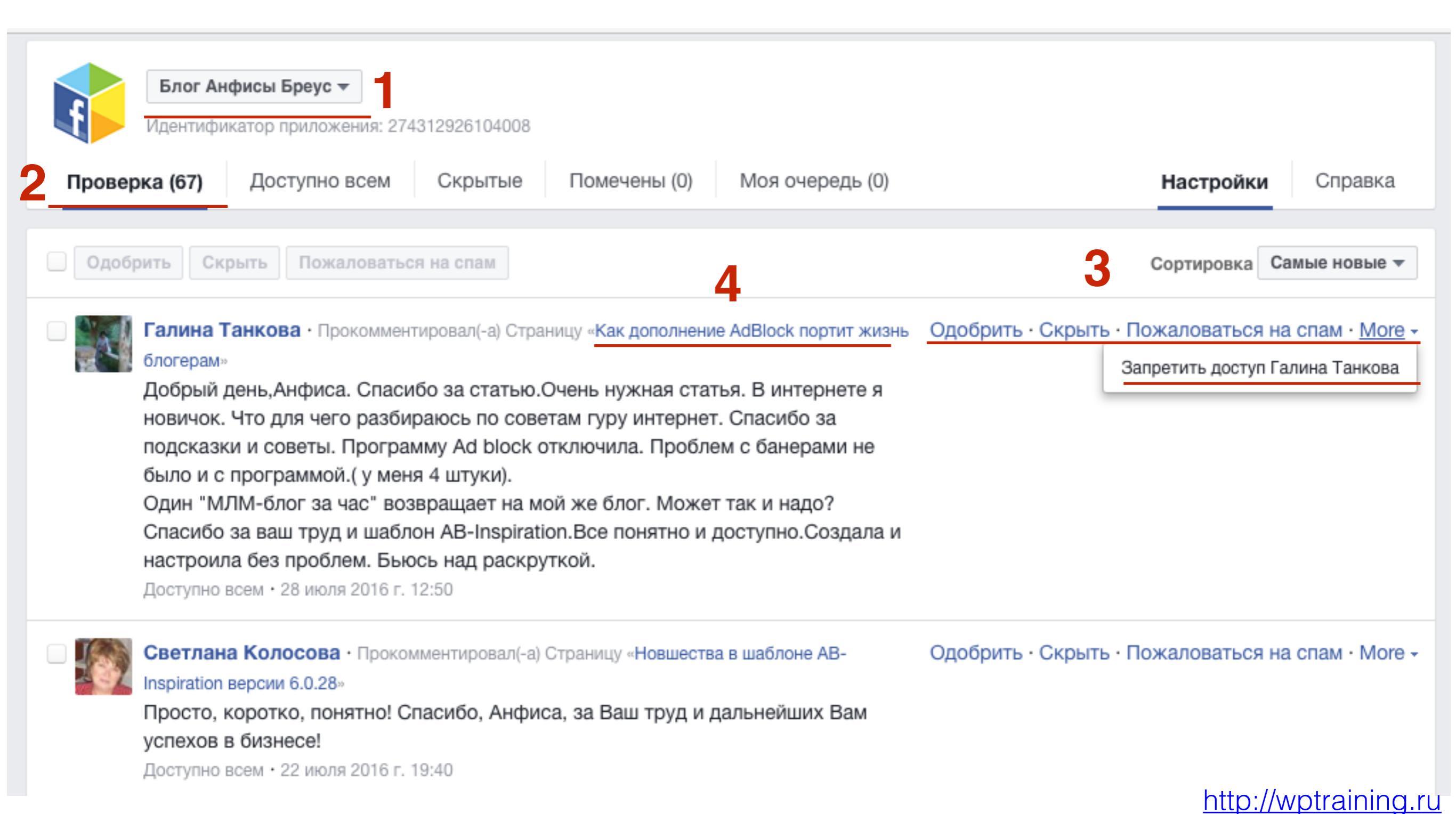

1. Здесь вы уже можете ответить на комментарий или поставить лайк

#### Комментарии в Фейсбук

| Один и | сомментарий Инструмент для модерации                                                                                                    | Сортировка                                                                                                | Самые старые 🔻                                                                   |
|--------|----------------------------------------------------------------------------------------------------|----------------------------------------------------------------------------------------------------|----------------------------------------------------------------------------------|
| 35     | Добавьте комментарий                                                                                                    |                                                                                                    |                                                                                  |
|        |                                                                                                    |                                                                                                    |                                                                                  |
| r      | Галина Танкова · Саяногорск, респ. Хакасия<br>Добрый день, Анфиса. Спасибо за статью. Очень новичок. Что для чего разбираюсь по советам гур<br>и советы. Программу Ad block отключила. Пробле<br>программой.( у меня 4 штуки).<br>Один "МЛМ-блог за час" возвращает на мой же б<br>ваш труд и шаблон AB-Inspiration. Все понятно и д<br>проблем. Бьюсь над раскруткой. | нужная статья. В и<br>ру интернет. Спаси<br>эм с банерами не б<br>лог. Может так и н<br>оступно.Создала и | нтернете я<br>бо за подсказки<br>было и с<br>надо? Спасибо за<br>и настроила без |

Facebook Comments Plugin

### Обязательное требование к ссылкам статей

http://wptraining.ru

#### Адрес статьи обязательно на латинице

O wpportfolio.ru/2016/05/11/привет-мир/

(i) wpportfolio.ru/2016/08/01/novaya-stranitsa/

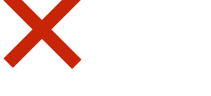

http://wptraining.ru

### Как сделать транслитерацию адреса статьи

### Настройка ссылок

| 🖚 Консоль                 | Настройки постоянных ссылок                                                                                       |                                                                                             |  |  |  |
|---------------------------|----------------------------------------------------------------------------------------------------|---------------------------------------------------------------------------------------------|--|--|--|
| 🖈 Записи                  | WordPress даёт возможность указать для постоянных ссылок и архивов собственную структуру. Это может придать вашим |                                                                                             |  |  |  |
| 9ј Медиафайлы             | использования и обеспечить сов                                                                                    | зместимость в будущем. Можно просмотреть <u>полный список доступных тегов</u> , а для начал |  |  |  |
| 📕 Страницы                | Общие настройки                                                                                                   |                                                                                             |  |  |  |
| 🗭 Комментарии             | 🔘 Простые                                                                                                    | <pre>http://wpportfolio.ru/?p=123</pre>                                                     |  |  |  |
| 🔊 Внешний вид             |                                                                                                    |                                                                                             |  |  |  |
| 🖆 Плагины                 | 🔘 День и название                                                                                                 | http://wpportfolio.ru/2016/08/01/sample-post/                                               |  |  |  |
| 💄 Пользователи            | 🔘 Месяц и название                                                                                                | http://wpportfolio.ru/2016/08/sample-post/                                                  |  |  |  |
| 🗲 Инструменты             |                                                                                                    |                                                                                             |  |  |  |
| <mark>↓†</mark> Настройки | 🔘 Цифры                                                                                                    | http://wpportfolio.ru/archives/123                                                          |  |  |  |
| Общие                     |                                                                                                    |                                                                                             |  |  |  |
| Написание                 | 2 • Название записи                                                                                               | http://wpportfolio.ru/sample-post/                                                          |  |  |  |
| Чтение                    |                                                                                                    |                                                                                             |  |  |  |
| Обсуждение<br>Мелиафайлы  | Произвольно                                                                                                    | http://wpportfolio.ru /%postname%/                                                          |  |  |  |
| Постоянные ссылки         | Дополнительно                                                                                                    |                                                                                             |  |  |  |

#### http://wptraining.ru

### **ШАГ 1** Вариант 1 - вручную

- 1. Создаете запись в Записи Добавить новую
- 2. Пишите заголовк
- 3. Под заголовком появляется адрес будущей статьи с заголовком в адресе по русски
- 4. Нажать изменить

| 🖚 Консоль                 | Настройки<br>Редактировать запись Добавить новую                                |
|---------------------------|---------------------------------------------------------------------------------|
| 🖈 Записи                  |                                                                                 |
| Все записи                | привет, мир: — 3                                                                |
| Добавить новую<br>Рубрики | Постоянная ссылка: <u>http://wpportfolio.ru/2016/05/11/привет-мир/</u> Изменить |

#### http://wptraining.ru

- 1. Меняете русский текст на латиницу
- 2. Нажимаете ОК

#### Вариант 1 - вручную

| 🕼 Консоль      | Редактировать запись                                                                 | Добавить новую |                      |
|----------------|--------------------------------------------------------------------------------------|----------------|----------------------|
| 🖈 Записи       |                                                                                      |                |                      |
| Все записи     | Привет, мир!                                                                         | 1              | 2                    |
| Добавить новую | Постоянная ссылка: http://wpportfolio.ru/2016/05/11/ privet-mir 🕒 / ОК <u>Отмена</u> |                | 🖹 / ОК <u>Отмена</u> |

#### Вариант 2 - плагин

- 1. Заходим в раздел «Плагины» Добавить новый
- 2. Набираем в поиске **Rustolat** нажимает Enter
- 3. Нажать на Установить в плагине Rus-To-Lat

| 🖚 Консоль                                                                               | Добавить плагины Загрузить плагин                                                                                                    | Помощь 🔻                                            |  |
|-----------------------------------------------------------------------------------------|----------------------------------------------------------------------------------------------------|-----------------------------------------------------|--|
| <ul> <li>Записи</li> <li>Медиафайлы</li> </ul>                                          | Избранные Популярные Рекомендуемые Любимые Rustolat 2                                                                                            |                                                     |  |
| <ul> <li>Страницы</li> <li>Комментарии</li> <li>Внешний вид</li> </ul>                  | Результаты поиска Избранные Популярные Рекомендуемые Любимые<br>Слово 🗣 Rustolat                                                                 |                                                     |  |
| 🖆 Плагины                                                                               |                                                                                                    | 3 элемента                                          |  |
| Установленные<br>Добавить новый<br>Редактор<br>Пользователи<br>Инструменты<br>Настройки | Rus-To-Lat         Установить З Детали         Converts Cyrillic characters in post slugs to Latin characters.         Aemop: Anton Skorobogatov | anced<br>етали<br>opean and<br>in post,<br>to Latin |  |
| Свернуть меню                                                                           | Автор: Sol, Sergey Bin<br>Nikolay Karev, Dmitri<br>200 000+ установок Не тестировался с вашей<br>версией WordPress.                              | ryukov,<br>Gogelia<br>: 1 год назад                 |  |

1. Нажать на ссылку Активировать

#### Вариант 2 - плагин

#### Установка плагина: Rus-To-Lat 0.3

Загрузка архива c https://downloads.wordpress.org/plugin/rustolat.0.3.zip.

Извлечение файлов...

Установка плагина...

Плагин Rus-To-Lat 0.3 успешно установлен.

Активировать плагин | Вернуться к установщику плагинов

### **ШАГ 2** Вариант 2 - плагин

- 1. Теперь при создании новой статьи в разделе «Записи» Добавить новую
- 2. Пишите заголовок
- 3. В адресе автоматически буквы преобразуются в латиницу

| 🖚 Консоль      | Добавить запись                                                      | Настройки экрана 🔻 Помощь 🔻           |
|----------------|----------------------------------------------------------------------|---------------------------------------|
| 🖈 Записи       | Заголовок статьи 2                                                   | Опубликовать                          |
| Все записи     | Постоянная ссылка: http://wpportfolio.ru/2016/08/01/zagolovok-stati/ | Сохранить Просмотреть                 |
| Добавить новую | Изменить                                                             |                                       |
| Рубрики        |                                                                      | Статус: Черновик <u>Изменить</u>      |
| Метки          | Добавить медиафайл Визуально Текст                                   | Видимость: Открыто <u>Изменить</u>    |
| 9 ТМедиафайлы  | b <i>i</i> link b-quote del ins img ul ol li code 🔀                  | ПП Опубликовать сразу <u>Изменить</u> |
| 📕 Страницы     | more закрыть теги                                                    | Удалить Опубликовать                  |
| Комментарии    |                                                                      |                                       |

### Урок №70

Тема: Технические вопросы в продвижении статей в социальных сетях (Часть 10-1). Как на блоге установить комментарии Vkontakte

#### Вопросы

- Установка комментариев VK на блоге
  - Получение ID приложения VK
  - Получение кода комментариев VK
  - Установка кода комментариев VK на блог
- Управление комментариями VK (просмотр комментариев и ответы на комментарии )

#### Понедельник, 08 августа, в 17.00

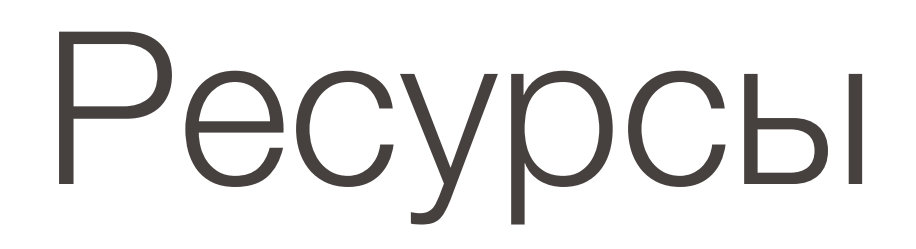

#### http://wptraining.ru

записи вебинаров, план и расписание занятий

#### http://wpwebinar.ru

вход на вебинары, скидка для участников

#### http://anfisabreus.ru/blog

записи вебинаров, обсуждение, вопросы, предложения

#### http://vk.com/wpblog.club

группа в контакте, обсуждение, вопросы, предложения